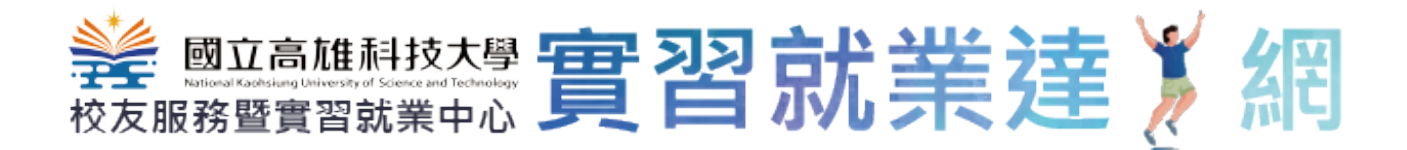

# 2021 實習就業達人網 網站操作手冊 身份:學生

# 文件日期:110/12/21

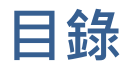

| 1 | 登入   | 5               |
|---|------|-----------------|
| 2 | 職安影片 | 5               |
|   | 2-1  | 說明5             |
|   | 2-2  | 職安影片6           |
| 3 | 學生專區 | <u>a</u> 8      |
|   | 3-1  | 進入位置            |
|   | 3-2  | 學生專區            |
| 4 | 我的實習 |                 |
|   | 4-1  | 進入位置10          |
|   | 4-2  | 我的實習課程清單10      |
|   | 4-3  | 實習合約10          |
|   | 4-4  | 個別實習計畫13        |
|   | 4-5  | 實習訪視紀錄表16       |
|   | 4-6  | 實習特殊紀錄17        |
|   | 4-7  | 專案實習累計認定表17     |
|   | 4-8  | 實習生滿意度調查表20     |
| 5 | 我的合邈 | <sup>⑤</sup> 睢缺 |
|   | 5-1  | 進入位置            |

# <sup>饕</sup>ඎ₩₺<sup>₺</sup>實習就業達Ў網

|   | 5-2  | 我的合適職缺            | .27 |
|---|------|-------------------|-----|
| 6 | 編輯個人 | 、資料               | .29 |
|   | 6-1  | 進入位置              | .29 |
|   | 6-2  | 編輯個人資料            | .29 |
| 7 | 職缺履歷 | ₹填寫               | .30 |
|   | 7-1  | 步驟一個人資料           | .30 |
|   | 7-2  | 步驟二—教育程度          | .31 |
|   | 7-3  | 步驟三—工作經歷          | .32 |
|   | 7-4  | 步驟四—專業技能          | .33 |
|   | 7-5  | 步驟五—其他表現          | .34 |
|   | 7-6  | 步驟六——自製 / 公司履歷表上傳 | .35 |
|   | 7-7  | 步驟七—自傳            | .36 |
|   | 7-8  | 步驟八—預覽            | .37 |
|   | 7-9  | 個資意願聲明書           | .39 |
| 8 | 履歷表管 | 管理                | .40 |
|   | 8-1  | 列表頁               | .40 |
|   | 8-2  | 履歷表編輯-1.個人資料      | .40 |
|   | 8-3  | 履歷表編輯-2.教育程度      | .41 |
|   | 8-4  | 履歷表編輯-3.工作經歷      | .42 |
|   | 8-5  | 履歷表編輯-4. 專業技能     | .43 |

# <u>業 國立高雄制技大型</u> 實習就業達 》網

|    | 8-6  | 履歷表編輯- 5.其他表現44                   |
|----|------|-----------------------------------|
|    | 8-7  | 履歷表編輯-6.自製 / 公司履歷表上傳45            |
|    | 8-8  | 履歷表編輯- 7.自傳46                     |
|    | 8-9  | 履歷表編輯- 8.預覽47                     |
| 9  | 職缺應徣 | 收紀錄49                             |
|    | 9-1  | 列表頁49                             |
|    | 9-2  | 實習職缺內容頁—「瀏覽履歷表」或「瀏覽面試提醒」或「回覆意願」50 |
|    | 9-3  | 履歷表列印頁52                          |
|    | 9-4  | 就業職缺內容頁—「瀏覽履歷表」或「瀏覽面試提醒」或「回覆意願」53 |
|    | 9-5  | 履歷表列印頁56                          |
| 10 | 惑日   | 457                               |

1 登入

| 步驟一:點選右上角的       | ▲ 學生登入                                            |                                                            |
|------------------|---------------------------------------------------|------------------------------------------------------------|
| 國立高雄科技大學         | <b>冒達人網</b>                                       | <ul> <li>▲ 學生登入</li> <li>▲ 教師登入</li> <li>▲ 機構登入</li> </ul> |
| ::: 實習相關法規 陸上實習專 | 區▾ 海上實習專區▾ 實習流程▾ 友善連結專區 常見實習                      | Q&A                                                        |
|                  | Sparkline Charts<br>Live Chart Bar Chart Pic Dart |                                                            |

步驟二:輸入帳號密碼和驗證碼

網址:<u>http://163.18.94.122/Login.aspx</u>

學生端 - 登入系統頁面

請輸入您的學號及密碼:

|      | 登入系統                |
|------|---------------------|
| 學號:  | 學號                  |
| 密碼:  | 密碼 (請注意密碼大小寫)       |
| 驗證碼: | <ul> <li></li></ul> |
|      | 登入                  |

2 職安影片

2-1說明

- 學生首次登入系統,須看完全部的職安影片,才可以進入學生專區使用相關 功能。
- 2. 系統會紀錄看了那些影片,若重新登入,僅須看未觀賞的影片即可
- 3. 若未觀賞全部的影片,而使用學生專區其他功能,系統會自動轉至此頁

2-2職安影片

# 步驟一:選擇未觀賞的職安影片

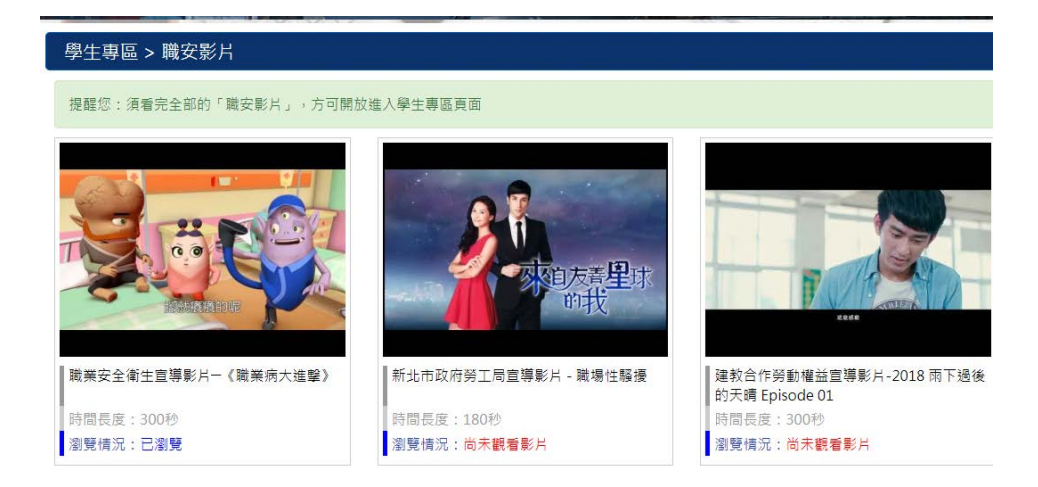

### 步驟二:觀賞影片

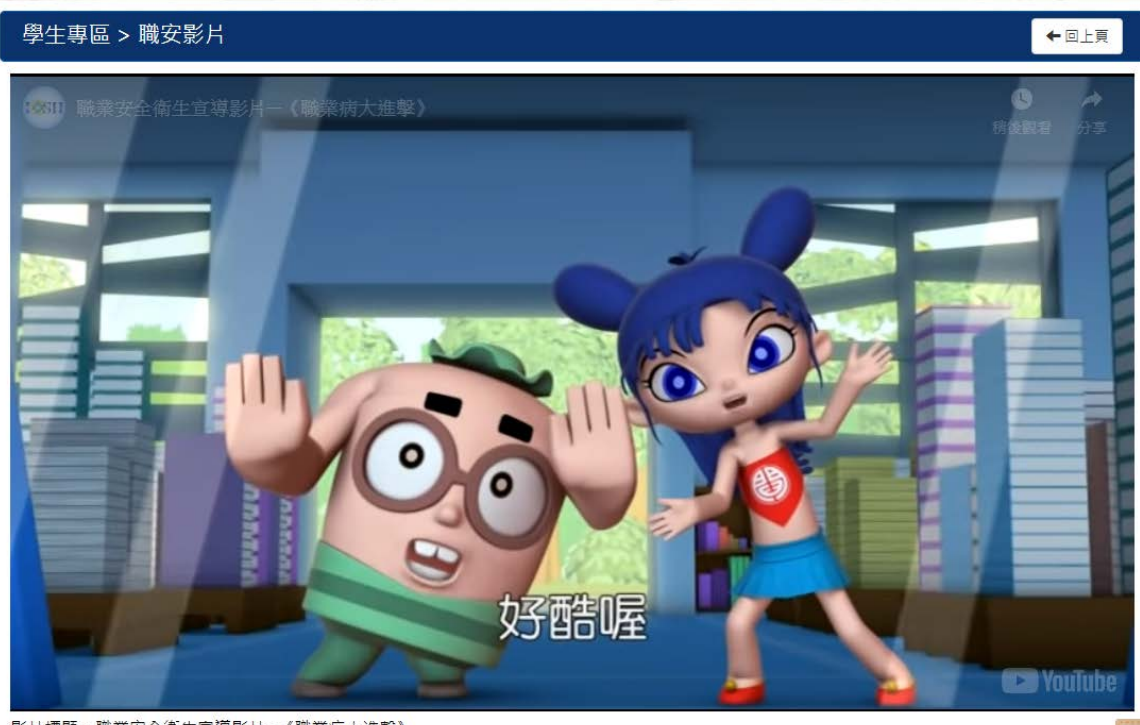

影片標題:職業安全衛生宣導影片一《職業病大進撃》

步驟三:影片皆觀賞完畢後,會顯示下圖紅框的按鈕,可使用學生專區相關功能

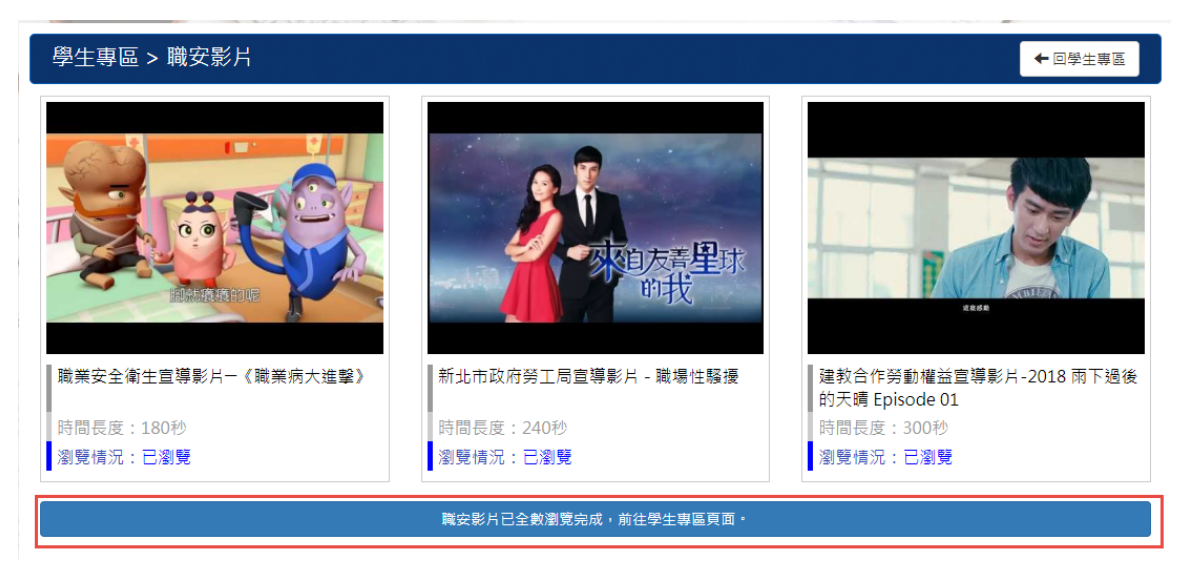

# 3 學生專區

# 3-1進入位置

### 學生登入後,頁面上方出現下圖的功能,點選「學生專區」即可

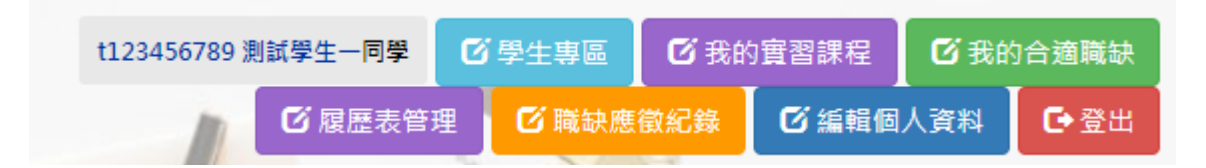

# 3-2學生專區

| 學生專區                                                                                                    |          |                                                                            |
|----------------------------------------------------------------------------------------------------|----------|----------------------------------------------------------------------------|
| 職場實習作業要點                                                                                                    |          | 職安影片                                                                       |
| 2021/06/28 國立高雄科技大學資訊工程系實習委員會設置要點                                                                                                    |          |                                                                            |
| 我的實習課程                                                                                                    | 前往我的實習課程 |                                                                            |
| 109/下 校外査習(二) (5441) Q                                                                                                    |          | 1988時60000<br>職業安全衛生宣導影片 《職業病<br>大進撃》                                      |
| 實習職缺應徵紀錄                                                                                                    | 更多       | • • •                                                                      |
| 機構未讀取(2021/12/20 21:39) [測試機構] 實習職缺測試1 Q<br>暫存(2021/11/11 16:52) [測試機構] 實習職缺測試3 / 編編編<br>錄取結果意願回覆(2021/10/26 21:18)[測試機構] 實習職缺測試2 Q<br>就業職缺應徵紀錄<br>暫存(2021/12/21 12:39) [測試機構]就業職缺6 / 編編<br>同意錄取(2021/12/16 14:49) [測試機構] aa Q<br>暫存(2021/12/09 11:25) [測試機構] 就業職缺4 / 編編<br>進入面試階段(2021/12/01 08:44)[測試機構] 職缺測試 Q                                                                                                    | 更多       | 推薦影片<br>(1)<br>(1)<br>(1)<br>(1)<br>(1)<br>(1)<br>(1)<br>(1)<br>(1)<br>(1) |
| 我的合適實習職缺                                                                                                    | 更多       |                                                                            |
| 2021/12/24       三分春色有限公司 - 三分春色茶飲中庄店-正職人員 Q         2021/12/24       三分春色有限公司 - 三分春色茶飲光遠店-正職人員 Q         2021/12/23       佳凌科技股份有限公司 - 製品技術助理工程師 Q         2021/12/23       漢辰科技(股)有限公司【漢民集團】 - 實習副工程師(產品支援) Q         2021/12/23       三分春色有限公司 - 三分春色茶飲仁武店-正職人員 Q         2021/12/23       三分春色有限公司 - 三分春色茶飲仁武店-正職人員 Q         2021/12/23       三分春色有限公司 - 三分春色茶飲仁武店-正職人員 Q         2021/12/23       漢民科技(股)有限公司【漢民集團】 - 實習副工程師(工程服務) Q |          |                                                                            |

1. 職場實習作業要點:顯示登入學生系所建立的全部「職場實習作業要點」

2. 我的實習課程:

(1) 顯示登入學生的前6筆實習課程

(2) 點「前往我的實習課程」, 可瀏覽自己全部的實習課程清單

| 我的實習課          | 程                             | 前往我的實習課程 |
|----------------|-------------------------------|----------|
| 107/下<br>107/下 | 學期校外實習(二)(6001)<br>專案實習(6052) |          |

- 3. 實習職缺應徵紀錄:顯示前6筆履歷實習投遞的處理狀態與資訊
- 4. 就業職缺應徵紀錄:顯示前6筆履歷就業投遞的處理狀態與資訊
- 5. 我的合適職缺:
  - (1) 依登入學生系所,找出系上推薦實習的工作,和實習中心推薦的工作中,符

合此學生的系所

- (2) 顯示前 6 筆實習職缺
- (3) 點「更多」, 可瀏覽全部的合適職缺

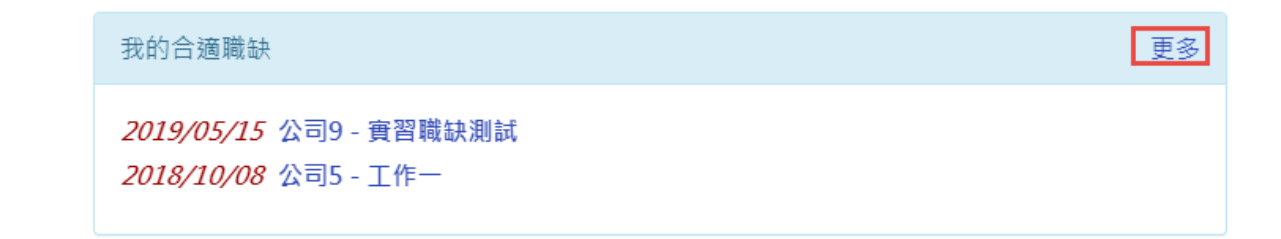

6. 職安影片:

(1) 輪播實習中心建立的職安影片

(2) 點選影片後,可進入瀏覽

- 7. 推薦影片
  - (1) 輪播實習中心建立的推薦影片

# 4 我的實習課程

# 4-1進入位置

學生登入後,頁面上方出現下圖的功能,點選「我的實習課程」即可

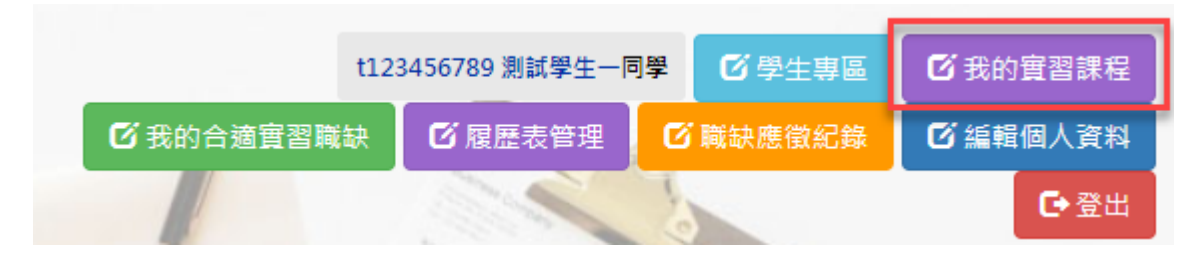

# 4-2我的實習課程清單

系統會列出此學生全部的實習課程,供學生使用

| 學生專  | A生專區 - 我的實習課程 |                  |              |      |            |                         |      |       |          |            |             |                                                                     |               |               |
|------|---------------|------------------|--------------|------|------------|-------------------------|------|-------|----------|------------|-------------|---------------------------------------------------------------------|---------------|---------------|
| 實習狀態 | 學年度<br>/學期    | 實習課程/學分          | 時數/<br>週數    | 實習類別 | 實習輔導老<br>師 | 實習期間                    | 實習機構 | 實習載缺  | 賣習<br>合約 | 個別實習<br>計畫 | 寶習訪視<br>紀錄表 | 實習特殊紀錄                                                              | 專案查習累計<br>認定表 | 寶習生滿意度<br>調查表 |
| 實習中  | 109/<br>上     | 课程— / 12         | 22 /<br>2222 | 學明實習 |            |                         | 公司9  | 工作二十二 | 下載       | 154R       | 0 筆         |                                                                     |               | 未填寫           |
| 實習中  | 107/<br>下     | 校外實習/2           |              | 專案實習 |            |                         | 公司9  | 工作十六  | 161 FE   | 16H        | 0 筆         |                                                                     | 44            | 完成            |
| 實習中  | 108/<br>上、下   | 蓝坝鏈技術與應<br>用 / 3 |              | 專案實習 |            | 2020/7/8 至<br>2020/7/30 | 公司5  | 工作一   | 下町<br>編編 | 下机         | 0 難         | 校外曹智異常事<br>件處理紀錄表:<br>2020/09/17                                    | V<br>HIR      | 完成            |
| 實證中  | 107/<br>下     | 暑期實習/2           |              | 學年實習 | 蘇莉君        | 2019/9/2 포<br>2019/9/25 | 公司9  |       |          |            | 0.00        |                                                                     |               | 完成            |
| 實習中  | 107/<br>下     | 暑期校外實習/2         |              | 層期實習 |            | 2019/7/3 至<br>2019/7/16 | 公司9  |       |          |            | 0 筆         |                                                                     |               | 完成            |
| 實證中  | 1087<br>上、下   | 區塊鏈技術與應<br>用 / 2 | 12/<br>22.5  | 專案實習 | 教師一        | 2019/7/1 포<br>2019/7/4  | 公司9  | 工作十六  | 下載       | 下教         | 4 筆         | 校外實習異常事<br>件處理紀錄表:<br>2020/09/16<br>校外實習終止及<br>轉換紀錄表:<br>2020/09/16 | V<br>जन्न     | 完成            |

4-3 實習合約

# 步驟一:點選「編輯」 鈕

| 實習職缺  | 實習 | 個別實習 | 實習訪視 |
|-------|----|------|------|
|       | 合約 | 計畫   | 紀錄表  |
| 工作二十二 | 編輯 | 編輯   | 0 筆  |

| 校友服務暨會習就業中心 🖳 🖃 小小山 六字 7年 🦻 | 紀 | 5 |
|-----------------------------|---|---|
|-----------------------------|---|---|

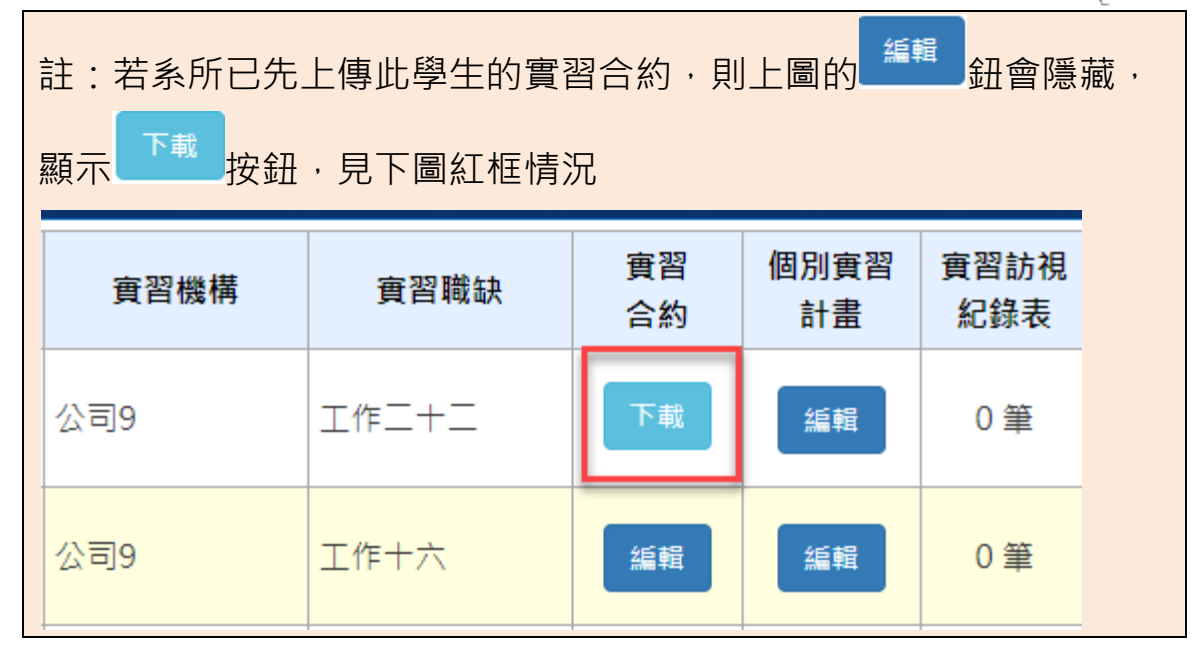

### 步驟二:上傳實習合約後,按「更新資料」,以進行儲存

|      | 學生專區 -       | 我的實習課程 > 學期校外實習(二)                      |   |
|------|--------------|-----------------------------------------|---|
| ļ    | 實習課程         | 學期校外實習(二)                               |   |
|      | 學年度          | 107                                     |   |
|      | 學期           | 不                                       |   |
| 1    | 實習機構         | 測試公司十一                                  |   |
| 1000 | 實習合約上傳       | 選擇檔案 未選擇任何檔案<br>請確認實習合約上傳為已完成蓋章/簽名之資料   |   |
|      | 個別實習計畫<br>上傳 | 選擇檔案 未選擇任何檔案<br>請確認個別實習計畫上傳為已完成蓋章/簽名之資料 |   |
|      |              | 更新資料                                    |   |
| 註    | : 若系所已       | 先上傳此學生的個別實習計畫,則個別實習計畫的上傳                | 專 |
| π    | ;件將隱藏,       | 僅供上傳實習合約,見下圖情況                          |   |

| 學生專區 -<br>、 |                                       |  |
|-------------|---------------------------------------|--|
| 實習課程        | 校外實習                                  |  |
| 學年度         | 107                                   |  |
| 學期          | र                                     |  |
| <br>實習機構    | 公司9                                   |  |
| 實習合約上傳      | 選擇檔案 未選擇任何檔案<br>請確認實習合約上傳為已完成蓋章/簽名之資料 |  |
|             | 更新資料                                  |  |

# 步驟三:上傳成功後的畫面。

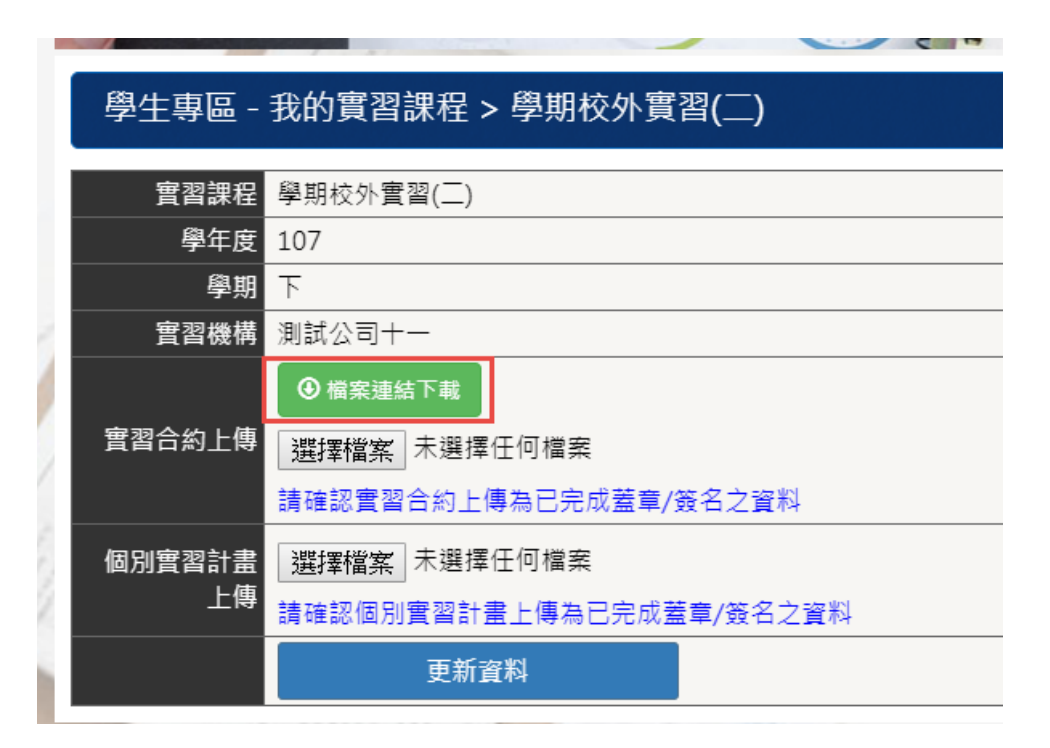

# 步驟四:實習課程清單亦顯示「下載」按鈕

| 學生專  | 學生專區 - 我的實習課程 |                |              |      |            |                         |      |       |          |            |  |  |  |
|------|---------------|----------------|--------------|------|------------|-------------------------|------|-------|----------|------------|--|--|--|
| 實習狀態 | 學年度<br>/學期    | 實習課程/學分        | 時數/<br>週數    | 實習類別 | 實習輔導老<br>師 | 實習期間                    | 實習機構 | 實習職缺  | 實習<br>合約 | 個別實習<br>計畫 |  |  |  |
| 實習中  | 109/<br>上     | 課程一/12         | 22 /<br>2222 | 學期實習 |            |                         | 公司9  | 工作二十二 | 下載       | 編輯         |  |  |  |
| 實習中  | 107 /<br>下    | 校外實習 / 2       |              | 專案實習 |            |                         | 公司9  | 工作十六  | 編輯       | 編輯         |  |  |  |
| 實習中  | 108/<br>上、下   | 區塊鏈技術與應<br>用/3 |              | 專案實習 |            | 2020/7/8 至<br>2020/7/30 | 公司5  | 工作一   | 下載       | 下載         |  |  |  |

其他說明:

₩ 回回 ####### 實習就業達 第 網

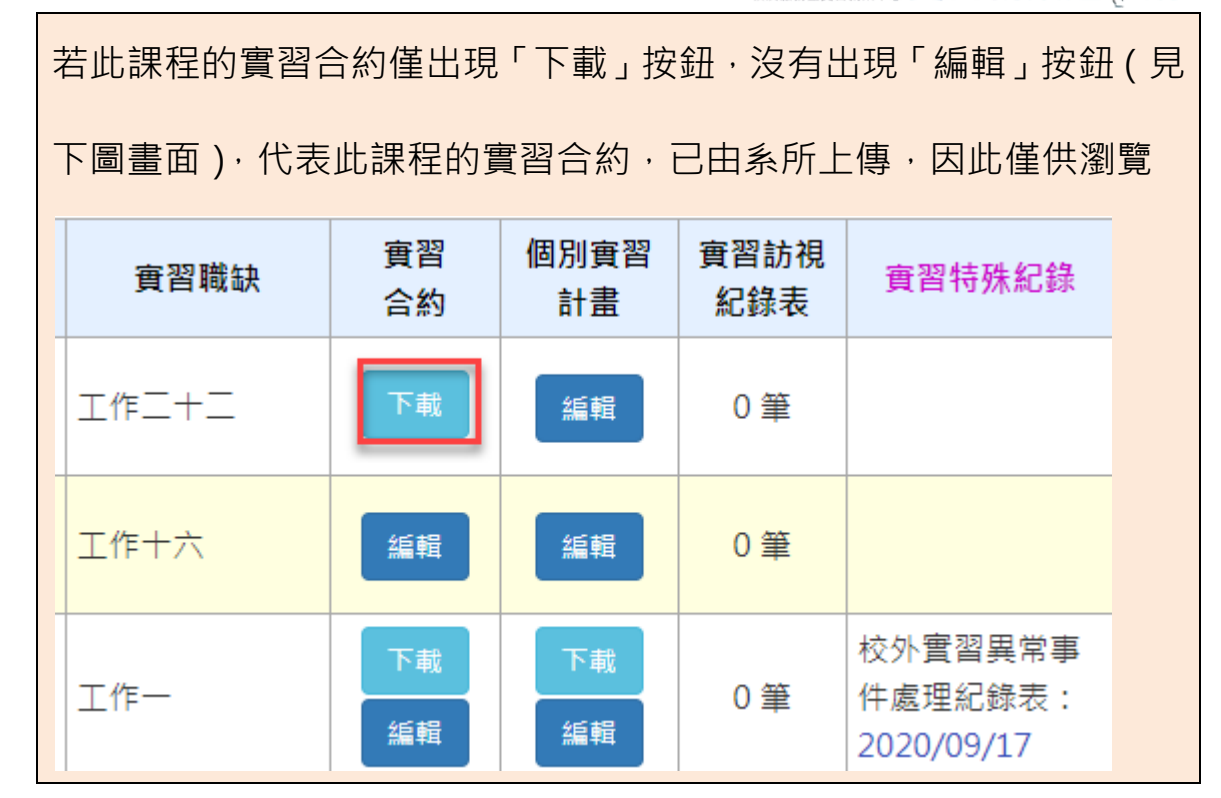

4-4個別實習計畫

步驟一:點選「編輯」鈕

| 學生專區 - 我的實習課程 |             |                 |              |      |            |                         |      |       |          |            |             |                                  |  |
|---------------|-------------|-----------------|--------------|------|------------|-------------------------|------|-------|----------|------------|-------------|----------------------------------|--|
| 實習狀態          | 學年度<br>/學期  | <b>實習課程/學</b> 分 | 時數/<br>週數    | 實習類別 | 實習輔導老<br>師 | 實習期間                    | 寶習機構 | 賓習職缺  | 實習<br>合約 | 個別實習<br>計畫 | 實習訪視<br>紀錄表 | 實習特殊紀錄                           |  |
| 實習中           | 109/<br>上   | 課程一/12          | 22 /<br>2222 | 學期實習 |            |                         | 公司9  | 工作二十二 | 下載       | 編輯         | 0筆          |                                  |  |
| 實習中           | 107/<br>下   | 校外實習 / 2        |              | 專案實習 |            |                         | 公司9  | 工作十六  | 編輯       | 編輯         | 0 筆         |                                  |  |
| 實習中           | 108/<br>上、下 | 區塊鏈技術與應<br>用/3  |              | 專案實習 |            | 2020/7/8 至<br>2020/7/30 | 公司5  | 工作一   | 下載       | 下載         | 0 筆         | 校外實習異常事<br>件處理紀錄表:<br>2020/09/17 |  |

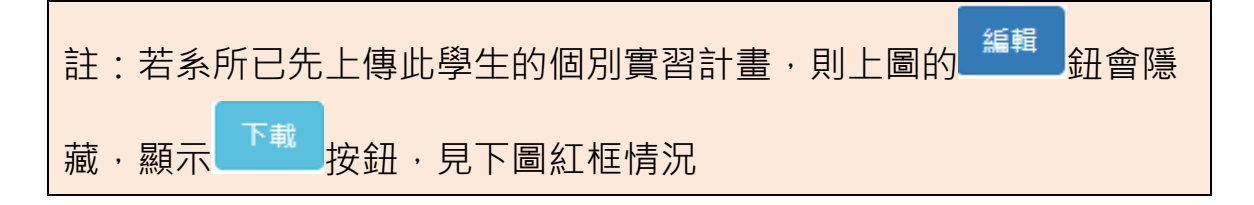

<sup>饕</sup>ඎ找捡≝<mark>實習就業逹┊網</mark>

| 實習機構 | 實習職缺  | 實習<br>合約 | 個別實習<br>計畫 | 實習訪視<br>紀錄表 |
|------|-------|----------|------------|-------------|
| 公司9  | 工作二十二 | 下載       | 編輯         | 0 筆         |
| 公司9  | 工作十六  | 編輯       | 下載         | 0 筆         |
| 公司5  | 工作一   | 下載       | 下載         | 0 筆         |

# 步驟二:上傳個別實習計畫後,按「更新資料」,以進行儲存

|                                | 學生專區 - 我的實習課程 > 學期校外實習(二) |                                         |  |  |  |  |  |  |  |  |  |
|--------------------------------|---------------------------|-----------------------------------------|--|--|--|--|--|--|--|--|--|
| JI.                            | 實習課程                      | 學期校外實習(二)                               |  |  |  |  |  |  |  |  |  |
| 11                             | 學年度                       | 107                                     |  |  |  |  |  |  |  |  |  |
| 41                             | 學期                        | 下                                       |  |  |  |  |  |  |  |  |  |
| 2                              | 實習機構                      | 測試公司十一                                  |  |  |  |  |  |  |  |  |  |
|                                | 實習合約上傳                    | 選擇檔案 未選擇任何檔案<br>請確認實習合約上傳為已完成蓋章/簽名之資料   |  |  |  |  |  |  |  |  |  |
|                                | 個別實習計畫<br>上傳              | 選擇檔案 未選擇任何檔案<br>請確認個別實習計畫上傳為已完成蓋章/簽名之資料 |  |  |  |  |  |  |  |  |  |
|                                |                           | 更新資料                                    |  |  |  |  |  |  |  |  |  |
| 註:若系所已先上傳此學生的實習合約,則實習合約的上傳元件將隱 |                           |                                         |  |  |  |  |  |  |  |  |  |
| 藏                              | · 僅供上傳                    | 個別實習計畫,見下圖情況                            |  |  |  |  |  |  |  |  |  |

| 學生專區 - 我的實習課程 > 校外實習                           |                                       |  |  |  |  |  |  |  |  |  |
|------------------------------------------------|---------------------------------------|--|--|--|--|--|--|--|--|--|
| 唐習課程 校外審習                                      |                                       |  |  |  |  |  |  |  |  |  |
| 型目 中位<br>一 一 一 一 一 一 一 一 一 一 一 一 一 一 一 一 一 一 一 | 107                                   |  |  |  |  |  |  |  |  |  |
| <u> </u>                                       | 學期<br>下                               |  |  |  |  |  |  |  |  |  |
|                                                | · · · · · · · · · · · · · · · · · · · |  |  |  |  |  |  |  |  |  |
|                                                | 選擇檔案 未選擇任何檔案 請確認實習合約上傳為已完成蓋章/簽名之資料    |  |  |  |  |  |  |  |  |  |
| 更新資料                                           |                                       |  |  |  |  |  |  |  |  |  |
| · · · · · · · · · · · · · · · · · · ·          |                                       |  |  |  |  |  |  |  |  |  |

# 步驟三:上傳成功後的畫面。

| 學生專區 -       | 我的實習課程 > 學期校外實習(二)                                                                           |
|--------------|----------------------------------------------------------------------------------------------|
| 實習課程         | 學期校外實習(二)                                                                                    |
| 學年度          | 107                                                                                          |
| 學期           | र                                                                                            |
| <b></b>      | 測試公司十一                                                                                       |
| 實習合約上傳       | 選擇檔案 未選擇任何檔案<br>請確認實習合約上傳為已完成蓋章/簽名之資料                                                        |
| 個別實習計畫<br>上傳 | <ul> <li>● 檔案連結下載</li> <li>選擇檔案</li> <li>未選擇任何檔案</li> <li>請確認個別實習計畫上傳為已完成蓋章/簽名之資料</li> </ul> |
|              | 更新資料                                                                                         |

步驟四:實習課程清單亦顯示「下載」按鈕

| 🔆 國立高雄科技大學  | 啻 | 핏핏 | 計    | 業  | 淕 | ¥ | 幻     |
|-------------|---|----|------|----|---|---|-------|
| 校友服務暨實習就業中心 |   |    | 1JAP | 75 |   | 1 | TEL S |

| 實習職缺  | 實習<br>合約 | 個別實習<br>計畫 | 實習訪視<br>紀錄表 | 實習特殊紀錄                           |
|-------|----------|------------|-------------|----------------------------------|
| 工作二十二 | 下載       | 編輯         | 0 筆         |                                  |
| 工作十六  | 編輯       | 下載         | 0 筆         |                                  |
| 工作一   | 下載       | 下載         | 0 筆         | 校外實習異常事<br>件處理紀錄表:<br>2020/09/17 |

其他說明:

若此課程的個別實習計畫僅出現「下載」按鈕,沒有出現「編輯」按鈕(見下圖畫面),代表此課程的個別實習計畫,已由系所上傳,因此僅供瀏覽

| 實習職缺  | 實習<br>合約 | 個別實習<br>計畫 | 實習訪視<br>紀錄表 |
|-------|----------|------------|-------------|
| 工作二十二 | 下載       | 編輯         | 0筆          |
| 工作十六  | 編輯       | 下載         | 0 筆         |

4-5實習訪視紀錄表

顯示實習輔導老師已填寫的訪視紀錄表筆數

| 學生專  | 學生專區 - 我的寶習課程 |                  |              |      |            |                          |      |       |               |            |             |                                  |               |               |
|------|---------------|------------------|--------------|------|------------|--------------------------|------|-------|---------------|------------|-------------|----------------------------------|---------------|---------------|
| 賓習狀態 | 學年度<br>/學期    | 賓習課程/學分          | 時數/<br>週數    | 賣習類別 | 賓習輔導老<br>師 | 實習期間                     | 賓習機構 | 賣習職缺  | 責習<br>合約      | 個別賓習<br>計畫 | 賓習訪視<br>紀錄表 | 實習特殊紀錄                           | 專案責習累計<br>認定表 | 資習生滿意度<br>調查表 |
| 實習中  | 109/<br>上     | 課程一/12           | 22 /<br>2222 | 學期實習 |            |                          | 公司9  | エ作ニキニ | 下載            | 編輯         | 0 筆         |                                  |               | 未填寫           |
| 實習中  | 107/<br>下     | 校外實習/2           | 40/5         | 專案實習 | 許問醫        | 2020/9/17 至<br>2020/9/30 | 公司9  | 工作十六  | 緩縮            | T48        | 0 筆         |                                  | 項高            | 完成            |
| 實習中  | 108/<br>上・下   | 區塊鏈技術與應<br>用 / 3 |              | 專案實證 |            | 2020/7/8 至<br>2020/7/30  | 公司5  | IfF-  | िम्स<br>इद्धस | 下吧<br>編朝   | 0 筆         | 校外實習異常事<br>件處理紀錄表:<br>2020/09/17 | V<br>現務       | 完成            |

# 4-6實習特殊紀錄

由系所填寫實習特殊紀錄,學生可在此得知紀錄內容

| 學生專  | 學生專區一我的實習課程   |                |              |      |            |                          |            |       |          |            |             |                                  |               |               |
|------|---------------|----------------|--------------|------|------------|--------------------------|------------|-------|----------|------------|-------------|----------------------------------|---------------|---------------|
| 實習狀態 | 學年度<br>/學期    | 賣習課程/學分        | 時數/<br>週數    | 賣習類別 | 賓習輔導老<br>師 | 實習期間                     | 賣習機構       | 費習職缺  | 賽習<br>合約 | 個別賓習<br>計畫 | 賓習訪視<br>紀錄表 | 寶習特殊紀錄                           | 專案直習累計<br>認定表 | 賓習生滿意度<br>調查表 |
| 曹留中  | 109/<br>上     | 課程-/12         | 22 /<br>2222 | 學期實習 |            |                          | 公司9        | 工作二十二 | 下載       | 编辑         | 0 筆         |                                  |               | 未填寫           |
| 實習中  | 107/<br>下     | 校外實習/2         | 40/5         | 專案實習 | 許應職        | 2020/9/17 至<br>2020/9/30 | 公司9<br>公司9 | 工作十六  | 16 M     | TAL        | 0 筆         |                                  | 44.65         | 完成            |
| 豐習中  | 108/<br>上 · 下 | 區塊鏈技術與應<br>用/3 |              | 專來實習 |            | 2020/7/8 至<br>2020/7/30  | 公司5        | 工作一   | 下載<br>編輯 | 下載         | 0 筆         | 校外實習異常事<br>住處理紀錄表:<br>2020/09/17 | V<br>填弱       | 完成            |

# 4-7專案實習累計認定表

# 步驟一:點選「填寫」鈕

| 實習職缺  | 實習<br>合約 | 個別實習<br>計畫 | 實習訪視<br>紀錄表 | 實習特殊紀錄                           | 專案實習累計<br>認定表 |
|-------|----------|------------|-------------|----------------------------------|---------------|
| 工作二十二 | 下載       | 編輯         | 0 筆         |                                  |               |
| 工作十六  | 編輯       | 下載         | 0 筆         |                                  | 填寫            |
| 工作一   | 下載       | 下載         | 0 筆         | 校外實習異常事<br>件處理紀錄表:<br>2020/09/17 | 「填寫           |

# 步驟二:填寫起迄時間和實習時數後,按「送出」鈕

| 專案計畫/實習機構名稱 | 起訖期間                               | 實習時數(A) | 百分比<br>(B=A/總實習時數<br>×100%) | 原始分數(C) | 加權後分數<br>(D=B×C) | 實習輔導老師<br>確認勾選 |
|-------------|------------------------------------|---------|-----------------------------|---------|------------------|----------------|
| 試公司十一       | 2019/02/06      至       2019/06/06 |         |                             |         |                  |                |
| 權後分數總計:0    |                                    | 送       | 出                           |         |                  |                |

課程名稱・學期校外審習(<sup>一</sup>)

|     | 專案計畫/實習機構名稱 起訖期間                                        |                                                                         | 實習時數(A) | 百分比<br>(B=A/總實習時數<br>×100%) | 原始分數(C) | 加權後分數<br>(D=B×C) | 實習輔導老師<br>確認勾選 |  |
|-----|---------------------------------------------------------|-------------------------------------------------------------------------|---------|-----------------------------|---------|------------------|----------------|--|
|     | 測試公司十一                                                  | 2019/02/06         ■         Ξ           2019/06/06         ■         Ξ | 100     | 100%                        |         |                  |                |  |
|     | 時數總計 : 100 小時<br>至少需累計達320(含以上)小時<br>加權後分數總計 : 0<br>師填寫 |                                                                         |         |                             |         |                  |                |  |
| 其他說 | 其他說明:                                                   |                                                                         |         |                             |         |                  |                |  |
| 若一位 | 苦一位學生在同一實習課程有二份工作, 會顯示下圖畫面, 二筆工作同時在同一頁顯示                |                                                                         |         |                             |         |                  |                |  |

| 專案計畫/實習機構名稱     起訖期間     實習時數(A)     百分比<br>(B=A/總實習時數<br>×100%)     原始分數(C)     加權後分數<br>(D=B×C)       2019/06/04     重     120     86%     56% | 數 實習輔導老師<br>[) 確認勾選 |
|----------------------------------------------------------------------------------------------------|---------------------|
| 公司9 2019/06/04 ■ 至 120 86%                                                                                                    |                     |
|                                                                                                    |                     |
| 2019/06/28                                                                                                    |                     |
| 公司3 2019/06/04 ■ 至 20 1/1% 80 80                                                                                                    | V                   |
| 2019/06/20                                                                                                    | , v                 |

步驟四:實習輔導老師填完原始分數後,此課程的專案實習累計認定表,將會顯

示「V」

| 實習<br>合約 | 個別實習<br>計畫 | 實習訪視<br>紀錄表 | 實習特殊紀錄                           | 專案實習累計<br>認定表 |
|----------|------------|-------------|----------------------------------|---------------|
| 下載       | 編輯         | 0 筆         |                                  |               |
| 編輯       | 下載         | 0 筆         |                                  | 填寫            |
| 下載       | 下載         | 0 筆         | 校外實習異常事<br>件處理紀錄表:<br>2020/09/17 | ▼             |

步驟五:按上圖的「填寫」,進入下圖頁面後。由於老師已填原始分數,不供修

改實習時數,僅可修改起迄期間

| 專案計畫/實                                                                          | 習機構名稱                                                                                                    | i                                                             | 电訖期間                   |                               | 實習時數(A)                      | 百分比<br>(B=A/總實<br>~100%                                                                                                    | ;<br>習時數 原始;                     | 分 <b>數(C)</b>     | 加權後<br>(D=B                                                                            | 分數<br>×C)                                                | 實習輔導君<br>確認勾遵    |
|---------------------------------------------------------------------------------|----------------------------------------------------------------------------------------------------|---------------------------------------------------------------|------------------------|-------------------------------|------------------------------|----------------------------------------------------------------------------------------------------|----------------------------------|-------------------|----------------------------------------------------------------------------------------|----------------------------------------------------------|------------------|
| 測試公司十一                                                                          |                                                                                                    | 2019/02                                                       | 2/06 <b>1</b>          |                               | 100                          | 100%                                                                                                    | ,                                | 88                | 88                                                                                     | 3                                                        | V                |
| 時數總計:100 小時<br>至少需累計達320(含以上)小時<br>加權後分數總計:88                                   |                                                                                                    |                                                               |                        |                               |                              |                                                                                                    |                                  |                   |                                                                                        |                                                          |                  |
| 送出                                                                              |                                                                                                    |                                                               |                        |                               |                              |                                                                                                    |                                  |                   |                                                                                        |                                                          |                  |
|                                                                                 |                                                                                                    |                                                               |                        |                               |                              |                                                                                                    |                                  |                   |                                                                                        |                                                          |                  |
| 也說明:<br>圖為一位學                                                                   | 生在同                                                                                                    | —實習                                                           | ]課程                    | 有二位                           | 分工作,                         | 老師皆城                                                                                                    | 真完原始                             | 分數的               | 句畫面                                                                                    | Ī                                                        |                  |
| 也說明:<br>圖為一位學<br>學生專區 - 我的實<br><sup>果系所</sup> : [建工校區<br><sub>星名稱 : 學期校外]</sub> | 生在同<br>(習課程>専業<br>工學院) 化學<br>真習(二)                                                                                                    |                                                               |                        | 有二伯                           | 分工作 ·                        | 老師皆均                                                                                                    | 真完原始                             | 分數的               | り畫面                                                                                    | ]<br>+ =                                                 | 1上頁              |
| 也說明:<br>圖為一位學<br>學生專區 - 我的實<br>聚新 : [建工校區<br>星名稱 : 學期校外了<br>專案計畫/實習機構名          | 【習課程>専<br>工學院] 化學<br>賃習(二)<br>;#                                                                                                    | — 實 翟<br>案實習累言<br>工程與材米<br>起訖期間                               | 割課程<br>☆<br>記定表<br>社程系 | 有二化                           | 分工作,<br><sub>數(A)</sub> (B=/ | <b>老師皆</b> 均<br>√總寶習時數<br>×100%)                                                                                                    | 真完原始<br><sup>原始分數(C)</sup>       | 分數的<br>加權<br>(0=1 | 勺畫面<br>∰<br>\$<br>\$<br>\$<br>\$<br>\$<br>\$<br>\$<br>\$<br>\$<br>\$<br>\$<br>\$<br>\$ | <br>査習輔結<br>確認2                                          | 1上頁<br>尊老師<br>勾選 |
| 也說明:<br>副為一位學<br>學生專區 - 我的實<br>聚系所:[建工校區<br>望名稱:學期校外了<br>專案計畫/實習機構名             | 全生在同<br>(習課程>専業<br>工學院)化學<br>算習(二)<br>5番<br>(2019/4)                                                                                                    | — 實 翟<br>案實習累言<br>工程與材米<br>起訖期間<br>26/04                      |                        | 有二化                           | 分工作,<br><sub>數(A) (B=/</sub> | The second second | 真完原始<br><sup>原始分數(C)</sup>       | 分數的<br>加權<br>(0=1 | り畫面<br><sup>象分數</sup><br>B×C)<br>7                                                     | _<br>査習輔義<br>確認?                                         | 止<br>貢<br>勾選     |
| 也說明:<br>圖為一位學<br>學生專區 - 我的實<br>聚新:[建工校區<br>星名稱:學期校外]<br>專案計畫/實習機構名<br>引9        | <ul> <li>生在同</li> <li>22019/(2019/(201000)))))))))))))))))))))))))))))))))</li></ul> | — 實 空<br>素實習累計<br>工程與材料<br>起訖期間<br>26/04 11<br>11<br>26/28 11 |                        | <b>有二</b> 代<br><sub>實習時</sub> | 分工作・<br><sup>數(A)</sup> (B=/ | <mark>老師皆均</mark><br>▲<br>◆<br>本100%)<br>86%                                                                                                    | 真完原始<br><sup>原始分數(C)</sup><br>90 | 分數的<br>(D=1<br>7  | <b>り書</b> 面<br><sup>€分數</sup><br>B×C)<br>7                                             | _<br>_<br>費習輔結<br>確認な<br>_<br>_<br>_<br>_<br>_<br>_<br>_ | 山上頁<br>尊老師<br>勾選 |

# 4-8實習生滿意度調查表

# 步驟一:點選「填寫」鈕。

| 實習職缺  | 實習<br>合約 | 個別實習<br>計畫 | 實習訪視<br>紀錄表 | 實習特殊紀錄 | 專案實習累計<br>認定表 | 實習生滿意度<br>調查表 |
|-------|----------|------------|-------------|--------|---------------|---------------|
| 工作二十二 | 下載       | 編輯         | 0 筆         |        |               | 未填寫           |
| 工作十六  | 編輯       | 下載         | 0 筆         |        | 填寫            | 完成<br>瀏覽      |

步驟二:填寫完後,按最下方的「預覽並送出」鈕

提醒:2020年新增第二版本的實習生滿意度調查表,若有開放,填寫的表格會使

用第二版;若未開放,則以第一版填寫

▶ 第二版畫面

### 三、相關意見或建議 ○是 (一)您是否推薦本校學生至該實習機構實習? ○否 ○是 (二)您畢業後是否願意至實習機構任職? ○否 ○是,我同意留任。 (三)實習機構是否已提供您畢業後的工作機會?(限應 ○是,但我另有選擇。 屆畢業生作答) ○否 (四)您建議本校/系(所)新設哪些專業課程以符合職場 需求?

# (四)整體來說,您對於本次實習課程的滿 ●很滿意 ○滿意 ○普通 ○不滿意 ○很不滿意 意度

|                     | ○ ○離島                       |
|---------------------|-----------------------------|
|                     |                             |
| (一)實習前              |                             |
| 1.職安性平講座及實習前說明會的內容  | ●很滿意 ○滿意 ○普通 ○不滿意 ○很不滿意     |
| 2.系(所)提供的實習資訊或諮詢管道  | ●很滿意 ○ 滿意 ○ 普通 ○ 不滿意 ○ 很不滿意 |
| 3.系(所)告知的實習權利義務     | ●很滿意 ○滿意 ○普通 ○不滿意 ○很不滿意     |
| (二)實習中              |                             |
| 4.實習機構提供的實習環境       | ●很滿意 ○滿意 ○普通 ○不滿意 ○很不滿意     |
| 5.在校所學專業職能應用在實習工作程度 | ●很滿意 ○滿意 ○普通 ○不滿意 ○很不滿意     |
| 6.實習機構輔導老師關心您的實習狀況  | ●很滿意 ○ 滿意 ○ 普通 ○ 不滿意 ○ 很不滿意 |
| 7.學校實習輔導老師關心您的實習狀況  | ●很滿意 ○滿意 ○普通 ○不滿意 ○很不滿意     |
| (三)實習後              |                             |
| 8.實習課程提升您的理論與實務的連結  | ●很滿意 ○滿意 ○普通 ○不滿意 ○很不滿意     |
| 9.實習課程提升您的職場適應能力    | ●很滿意 ○ 滿意 ○ 普通 ○ 不滿意 ○ 很不滿意 |
| 10. 實習課程提升您的職涯定向程度  | ●很滿意 ○ 滿意 ○ 普通 ○ 不滿意 ○ 很不滿意 |

一、基本資料 實習生姓名 黃小成(0412345)

實習生學制 日間部二技 **實習生系(所)** [楠梓/旗津校區 水圈學院] 海洋生物技術系 實習生實習類別 <mark>學期實習</mark> 實習課程 課程一(a12345) 實習機構 公司9 性別 男 實習機會來源 〇學校推薦 〇自行尋找 ○1.農、林、漁、牧業 ○2.礦業及土石採取業 ○3.製造業 ○4.電力及燃氣供應業 ○5.用水供應及污染整治業 ○6.營建工程業 ○7.批發及零售業 ○8.運輸及倉儲業 ○9.住宿及餐飲業 **實習機構產業別** 〇10.出版、影音製作、傳播及資通訊服務業 ○11.金融及保險業 ○12.不動產業 ○13.專業、科學及技術服務業 ○14.支援服務業 ○15.公共行政及國防、強制性社會安全 ○16.教育業 ○17.醫療保健及社會工作服務業 ○18.藝術、娛樂及休閒服務業 ○19.其他服務業 ●1.境内 ○2.境外 ○3.海上實習 機構所在區域

# 學生專區 - 我的實習課程 > 實習生滿意度調查表

←回上頁

# ▶ 第一版畫面

| 一、基本資料                                                 |                                                                                        |  |  |  |  |  |
|--------------------------------------------------------|----------------------------------------------------------------------------------------|--|--|--|--|--|
| 學生姓名 張小柔(1104161228)                                   |                                                                                        |  |  |  |  |  |
| 學制 日間部四技                                               |                                                                                        |  |  |  |  |  |
| 學生系(所) [建工校區人文社會學院] 應用外語系<br>第四十一章 阿爾爾                 | Ŕ                                                                                      |  |  |  |  |  |
| 当該事業資源規制学売賞高<br>登録規模  単助校外要型(二)(6001)                  |                                                                                        |  |  |  |  |  |
| 書習機構 測試公司十一                                            |                                                                                        |  |  |  |  |  |
| 住別 女                                                   |                                                                                        |  |  |  |  |  |
| 雲智機會來源 ○學校推薦 ○自行尋找                                     |                                                                                        |  |  |  |  |  |
| ◎1農、林、治、牧業                                             |                                                                                        |  |  |  |  |  |
| 0.2 職業及十万採取業                                           |                                                                                        |  |  |  |  |  |
| 02. 朝法堂                                                |                                                                                        |  |  |  |  |  |
| ● 小田県市                                                 |                                                                                        |  |  |  |  |  |
| 04.電力及服為供給未                                            |                                                                                        |  |  |  |  |  |
| 03.用小氏癌及乃未逆后来                                          |                                                                                        |  |  |  |  |  |
| ○ 0.高建工任来<br>高 7 掛線 13 季化学                             |                                                                                        |  |  |  |  |  |
|                                                        |                                                                                        |  |  |  |  |  |
| 0.2 福汉加丽宗                                              |                                                                                        |  |  |  |  |  |
| · · · · · · · · · · · · · · · · · · ·                  | A.用 EC 校 定                                                                             |  |  |  |  |  |
| 6 11 余慧羽保险業                                            |                                                                                        |  |  |  |  |  |
| ● 12 太動支業                                              |                                                                                        |  |  |  |  |  |
| 013 東菜、彩刷及沽街肥政支                                        |                                                                                        |  |  |  |  |  |
| ● 14 支援服務業                                             |                                                                                        |  |  |  |  |  |
| ● 15 公共行政国际、20回转计量                                     | ege                                                                                    |  |  |  |  |  |
| 016教育業                                                 | 014.8次(1)以(200) 15001111目以上<br>016.教育業                                                 |  |  |  |  |  |
| ● 17 醫療保健及社會工作服務業                                      | ○10-82月来<br>○17.聚春保健及社會工作服務業                                                           |  |  |  |  |  |
| ●18.藝術、誤學及休閒服務業                                        | ◎ 17.@™咪唑及1 = ⊥1-₩ 00米<br>◎ 18.藝術、娛樂及休閒服務業                                             |  |  |  |  |  |
| 019.其他服務業                                              |                                                                                        |  |  |  |  |  |
| ●1180h ●2180k ●23% L 第三型                               | 9                                                                                      |  |  |  |  |  |
| ●1.原内 ●2.現外 ●3.海上員書<br>機構所在區域                          |                                                                                        |  |  |  |  |  |
| ●北部 ●中部 ●南部 ●東部                                        | 「の御后                                                                                   |  |  |  |  |  |
| (一) 夏 留 前<br>1.載安性平講座及實習前說明會的內否<br>2.条(所) 提供的實習資訊或諮詢營遵 | <ul> <li>● 很滿意 ◎ 滿意 ◎ 普通 ◎ 不滿意 ◎ 很不滿意</li> <li>● 很滿意 ◎ 清意 ◎ 普通 ◎ 不滿意 ◎ 很不滿意</li> </ul> |  |  |  |  |  |
| 3. 永 ( 所 ) 先知的實習權利差路                                   | ◎ 很滿意 ◎ 滿意 ◎ 普通 ◎ 不滿意 ◎ 很不滿意                                                           |  |  |  |  |  |
| (一) 實 翌 中                                              |                                                                                        |  |  |  |  |  |
|                                                        | - dire are all are addre                                                               |  |  |  |  |  |
| 4.貫面機傳從供的貫面環境                                          |                                                                                        |  |  |  |  |  |
| 5.在校所學專業職能應用在實習工作程度                                    | ●很滿意 ○ 滿意 ○ 普通 ○ 不滿意 ○ 很不滿意                                                            |  |  |  |  |  |
| 6.實習機構輔導老師關心您的實習狀況                                     | ● 很滿意 ◎ 滿意 ◎ 普通 ◎ 不滿意 ◎ 很不滿意                                                           |  |  |  |  |  |
| 7.學校實習輔導老師關心您的實習狀況                                     | ◎ 很滿意 ◎ 滿意 ◎ 普通 ◎ 不滿意 ◎ 很不滿意                                                           |  |  |  |  |  |
| (三)實習後                                                 |                                                                                        |  |  |  |  |  |
| 8.寶習課程提升您的問題解決能力                                       | ※很滿意 ◎滿意 ◎普通 ◎不滿意 ◎很不滿意                                                                |  |  |  |  |  |
| G. 察迦博程提升你的勝惶邊應能力                                      | ●祝潘章 ○潘章 ○普通 ○不潘章 ○祝不潘章                                                                |  |  |  |  |  |
| 3.具備課任法力心的報告題語ル力                                       | animas ands viting vitings vitings                                                     |  |  |  |  |  |
| 10. 實習課程提升您的觀茬定同程度                                     | ● 設満忌 ○ 満起 ○ 言通 ○ 小満忌 ○ 設小満忌                                                           |  |  |  |  |  |
| (四)整體來說,您對於本次實習課程的滿<br>音度                              | ◎ 很滿意 ◎ 満意 ◎ 普通 ◎ 不滿意 ◎ 很不滿意                                                           |  |  |  |  |  |
| righ sine                                              |                                                                                        |  |  |  |  |  |
| 三、相關意見或建議                                              |                                                                                        |  |  |  |  |  |
| (一)您是否排曹本校學生至該實習獎權要要?                                  | 0 是                                                                                    |  |  |  |  |  |
|                                                        | ©否                                                                                     |  |  |  |  |  |
|                                                        | 0是                                                                                     |  |  |  |  |  |
| (二)您畢業後是否願意至實習機構任職?                                    | © 吾                                                                                    |  |  |  |  |  |
|                                                        | 0.8                                                                                    |  |  |  |  |  |
| (二)置習機構是否已提供您畢棄後的工作機會?(限應<br>届畢業生作答)                   | 0.Æ                                                                                    |  |  |  |  |  |
|                                                        |                                                                                        |  |  |  |  |  |
| (四)您建議本校/糸(所)新設哪些專業課程以符合義場<br>需求?                      |                                                                                        |  |  |  |  |  |
|                                                        |                                                                                        |  |  |  |  |  |
|                                                        | 預覽與送出                                                                                  |  |  |  |  |  |

機構所在區域的選項

### (1) 境內

|        | ◎ 1.境內 ◎ 2.境外 ◎ 3.海上賓習   |
|--------|--------------------------|
| 機構所在區域 | ◎ 北部 ◎ 中部 ◎ 南部 ◎ 東部 ◎ 離島 |

(2) 境外

|        | ◎ 1.境內 ◎ 2.境外 ◎ 3.海上實習  |
|--------|-------------------------|
|        | ◎ 亞洲 (香港、澳門、大陸地區)       |
|        | ◎ 亞洲 ( 香港、澳門、大陸地區以外國家 ) |
|        | ◎大洋洲:                   |
| 機構所在區域 | ◎非洲:                    |
|        | ◎ 歐洲:                   |
|        | ◎ 北美洲:                  |
|        | ◎ 中美洲:                  |
|        | ◎ 南美洲:                  |

### 步驟三:預覽並送出

此頁將再提供預覽。確定無誤後,請於頁面最下方按下「送出」鈕。送出後, 將不提供修改。

提醒:2020年新增第二版本的實習生滿意度調查表,若是用新增的版本填寫,會 以第二版瀏覽;之前已填寫的內容仍保留,以第一版呈現

▶ 第二版畫面

←回上頁

# 學生專區 - 我的實習課程 > 實習生滿意度調查表 > 黃小成 - 瀏覽實習生滿意度調查表

### 確定無誤後,請於頁面最下方按下「送出」鈕。送出後,將不提供修改

| 一、基本資料                               |                                        |  |  |  |  |  |
|--------------------------------------|----------------------------------------|--|--|--|--|--|
| <b></b>                              |                                        |  |  |  |  |  |
| 雪雪生學制<br>日間部二技                       |                                        |  |  |  |  |  |
| <u> </u>                             | <u> 實習生系(所)</u> [楠梓/旗津校區 水圈學院] 海洋生物技術系 |  |  |  |  |  |
| 實習生實習類別 <mark>學期實習</mark>            |                                        |  |  |  |  |  |
| 實習課程 課程一(a12345)                     |                                        |  |  |  |  |  |
| 實習機構 公司9                             |                                        |  |  |  |  |  |
| 性別男                                  |                                        |  |  |  |  |  |
| <u>實習機會來源</u> 學校推薦                   |                                        |  |  |  |  |  |
| <u></u> 習習機構產業別 藝術、娛樂及休閒服務業          |                                        |  |  |  |  |  |
| 機構所在區域 境外 - 亞洲(香港、澳門、大陸地區            | [以外國家 ]                                |  |  |  |  |  |
| 二、滿音度調査                              |                                        |  |  |  |  |  |
| (一) 審習前                              |                                        |  |  |  |  |  |
| 1.職安性平講座及實習前說明會的內容                   | 很滿意                                    |  |  |  |  |  |
| 2.系(所)提供的實習資訊或諮詢管道                   | 很滿意                                    |  |  |  |  |  |
| 3.系(所)告知的實習權利義務                      | 很滿意                                    |  |  |  |  |  |
| (二)實習中                               |                                        |  |  |  |  |  |
| 4.實習機構提供的實習環境                        | 很滿意                                    |  |  |  |  |  |
| 5.在校所學專業職能應用在實習工作程度                  | 很滿意                                    |  |  |  |  |  |
| 6.實習機構輔導老師關心您的實習狀況                   | 很滿意                                    |  |  |  |  |  |
| 7.學校實習輔導老師關心您的實習狀況                   | 很滿意                                    |  |  |  |  |  |
| (三)實習後                               |                                        |  |  |  |  |  |
| 8. 實習課程提升您的理論與實務的連結                  | 很滿意                                    |  |  |  |  |  |
| 9. 實習課程提升您的職場適應能力                    | 很滿意                                    |  |  |  |  |  |
| 10. 實習課程提升您的職涯定向程度                   | 很滿意                                    |  |  |  |  |  |
| (四)整體來說,您對於本次實習課程的滿<br>意度            | 很滿意                                    |  |  |  |  |  |
| 三、相關意見或建議                            |                                        |  |  |  |  |  |
| (一)您是否推薦本校學生至該實習機構實習?                | 否,原因:原因一                               |  |  |  |  |  |
| (二)您畢業後是否願意至實習機構任職?                  | 是                                      |  |  |  |  |  |
| (三)實習機構是否已提供您畢業後的工作機會?(限應<br>屆畢業生作答) | 是,但我另有選擇。                              |  |  |  |  |  |
| (四)您建議本校/系(所)新設哪些專業課程以符合職場<br>需求?    | 符合職場                                   |  |  |  |  |  |
|                                      | 送出 送出                                  |  |  |  |  |  |

> 第一版畫面

### 學生專區 - 我的實習課程 > 實習生滿意度調查表 > 張雅如 - 瀏覽實習生滿意度調查表 ← 回上頁 確定無誤後,請於頁面最下方按下「送出」鈕。送出後,將不提供修改 一、基本資料 學生姓名 張小柔(1104161228) 學制 日間部四技 學生系(所) [建工校區人文社會學院]應用外語系 <u> 雪習生 雪習類別</u> <br /> <br /> < 性別女 實習機會來源 學校推薦 **實習機構產業別**出版、影音製作、傳播及資通訊服務業 機構所在區域 境外 - 歐洲:瑞士 二、滿意度調查 (一)實習前 1.職安性平講座及實習前說明會的內容 很滿意 2.系(所)提供的實習資訊或諮詢管道 很滿意 3. 系(所)告知的實習權利義務 很滿意 (二)實習中 4. 實習機構提供的實習環境 很滿意 5.在校所學專業職能應用在實習工作程度 很滿意 6. 實習機構輔導老師關心您的實習狀況 很滿意 7.學校實習輔導老師關心您的實習狀況 很滿意 (三)實習後 8. 實習課程提升您的問題解決能力 很滿意 9. 實習課程提升您的職場適應能力 很滿意 10. 實習課程提升您的職涯定向程度 很滿意 (四)整體來說,您對於本次實習課程的滿 很滿意 意度 三、相關意見或建議 (一)您是否推薦本校學生至該實習機構實習? 是 (二)您畢業後是否願意至實習機構任職? 是 (三) 實習機構是否已提供您畢業後的工作機會? (限應 是 屆畢業生作答) (四)您建議本校/系(所)新設哪些專業課程以符合職場 測試 測試 需求?

送出

# 步驟四:列表頁的狀態顯示「完成」,並可瀏覽填寫的問卷內容

| 實習<br>合約 | 個別實習<br>計畫 | 實習訪視<br>紀錄表 | 實習特殊紀錄 | 專案實習累計<br>認定表 | 賓習生滿意度<br>調查表 |
|----------|------------|-------------|--------|---------------|---------------|
| 下載       | 編輯         | 0 筆         |        |               | 完成<br>瀏覽      |
| 編輯       | 下載         | 0 筆         |        | 填寫            | 完成<br>瀏覽      |

# 5 我的合適職缺

5-1 進入位置

學生登入後,頁面上方出現下圖的功能,點選「我的合適職缺」即可

| 1104161228 張小業同學 | ☑ 學生專區 | 🖸 我的 | 實習課程  | <b>じ</b> 我的合適職缺 |      |  |
|------------------|--------|------|-------|-----------------|------|--|
|                  |        |      | ☯ 編輯個 | 人資料             | €●登出 |  |

5-2我的合適職缺

依登入學生系所,找出系上推薦實習的工作,和實習中心推薦的工作中,符合

此學生的系所

| <b>度習職缺名稱</b> : | 開闢字 <u>設</u> 尋 <b>現尊</b> 満除條件 |       |    |        |        |        |      |                         |             |  |  |  |
|-----------------|-------------------------------|-------|----|--------|--------|--------|------|-------------------------|-------------|--|--|--|
| 發佈日期            | 發佈單位                          | 實習學年度 | 學期 | 實習地點類型 | 公司名稱   | 實習職稱   | 賣習名額 | 薪資待遇                    | 演覽          |  |  |  |
| 2019.06.16      | 資訊管理系                         | 107   | ৰ  | 陸上境內實習 | 第一有限公司 | 實習生    | 12   | 工作型實習<br>基本工資:月緊 23100元 | <b>/</b> an |  |  |  |
| 2019.05.15      | 校友服務暨實習<br>就業中心               | 107   | त  | 陸上境内實習 | 公司9    | 實習職缺測試 | 3    | 工作型實習<br>基本工資:日薪 2000元  | 180         |  |  |  |
| 2018.10.08      | 校友服務暨實習<br>就業中心               | 107   | Ŀ  | 陸上境内實習 | 公司5    | 工作一    | 2    | 工作型實習<br>基本工資:月薪 30000元 | /油菜         |  |  |  |

點選上圖的「瀏覽」,可瀏覽此工作的詳細資訊

提醒:2020年新增第二版本的工作職缺,若是用新增的版本建立,會以第二版瀏

# 覽;之前已填寫的內容仍保留·以第一版呈現

# ▶ 第二版畫面

| 學生專區-我的                          | 的合適職缺                                               |      |
|----------------------------------|-----------------------------------------------------|------|
|                                  |                                                     | ←回上頁 |
| 機構基本資料                           |                                                     |      |
| 機構名稱                             | 公司9(12345666)                                       |      |
| 機構地址                             | 五福二路                                                |      |
| 負責人                              | 負責人9號                                               |      |
| 機構簡介                             |                                                     |      |
| 實習職缺                             |                                                     |      |
|                                  | 陸上境內實習                                              |      |
|                                  | 108/下                                               |      |
| <br>實習地點                         | 同公司地址                                               |      |
| 聯絡人                              | 聯絡人9                                                |      |
| 聯絡電話                             | 聯絡電話9                                               |      |
| E-Mail                           | yi.cookie@gmail.com                                 |      |
| 合作情形                             | 第一次合作                                               |      |
| 機會來源                             | 機構申請                                                |      |
| <b>實習職缺名稱</b>                    | 實習職缺測試6                                             |      |
| 提供實習名額                           | 66人                                                 |      |
| 實習項目或內容                          | 6666                                                |      |
| 預估實習期間                           | 暑(寒)期:110年1月至110年5月<br>學期:110年1月至110年7月             |      |
| <b></b>                          | 工作型實習(需投保勞保)                                        |      |
| 薪資福利                             | 幣別: 美幣<br>工資:月薪 23800元<br>福利:生活津貼 <sup>、</sup> 交通津貼 |      |
|                                  | 每日 8 小時 , 每週 40 小時<br>(正常工時及延長工時須符合勞動基準法相關規定)       |      |
| <b> <b> <b> <b> </b></b></b></b> | 不限科系                                                |      |
| 保險提供                             | 勞保/勞退、健保                                            |      |
| 住宿                               | 外宿補貼(333元/月)                                        |      |
| 膳食                               | 伙食補貼(22元/月)                                         |      |
| 建立日期                             | 2018/10/23 上午 11:45:00                              |      |
| 編輯日期                             | 2020/9/17 上午 10:17:00                               |      |

▶ 第一版畫面

| 公司基本資料                    |                                   |
|---------------------------|-----------------------------------|
| 公司名稱                      | 公司9(12345666)                     |
| 公司地址                      | 八德路                               |
| 負責人                       | 負責人9號                             |
|                           | 公司簡介9                             |
| 公司簡介                      | 公司簡介9                             |
|                           | 公司閣介9                             |
| 公司職缺                      |                                   |
| <b></b>                   | 陸上境內實習                            |
| <u></u>                   | 107/下                             |
| <b></b>                   | 同公司地址                             |
| 聯絡人                       | 黄小明                               |
| 聯絡電話                      | 0912345678                        |
| E-Mail                    | test@gmail.com                    |
| 合作情形                      | 第一次合作                             |
| 機會來源                      | 廠商申請                              |
| 實習職缺名稱                    | 實習職缺測試                            |
| 提供實習名額                    | 3人                                |
| 工作項目或內容                   | 行政協助                              |
| 預估實習期間                    | 學年:108年5月至109年1月                  |
| <b> <b>     曾習類型</b> </b> | 工作型實習(需投保勞保)                      |
| 薪資福利                      | 基本工資:日薪 2000元<br>這到:生活油貼、其他(受訓上課) |
|                           |                                   |
| 」<br>雪習時間                 | (正常工時及延長工時須符合勞動基準法相關規定)           |
| <b> <b>     曾習科</b>系 </b> | 不限科系                              |
| 保險提供                      | 意外險、其他(測試保險)                      |
| 住宿                        | 自理                                |
| 膳食                        | 自理                                |
| 建立日期                      | 2018/10/23 上午 11:45:00            |
| 編輯日期                      | 2019/5/30下午 02:27:00              |

6 編輯個人資料

# 6-1進入位置

| t12               | 3456789 測試學生一同 | び 學生專區      | び我的實習課 | 睈         |   |
|-------------------|----------------|-------------|--------|-----------|---|
| <b>び</b> 我的合適實習職缺 | 🖸 履歴表管理        | 🖸 履歷表管理 🛛 🗹 |        | 「「編輯個人資料」 |   |
|                   | Jul -          | 105         |        | ₿₿        | щ |

# 6-2編輯個人資料

提醒您:信箱請填寫正確,以便收到系統寄給您的相關資訊

### 編輯個人資料

訊息列:

| 學號:    | 1104161228           |  |  |  |  |  |  |  |
|--------|----------------------|--|--|--|--|--|--|--|
| 姓名:    | 張小柔                  |  |  |  |  |  |  |  |
| 密碼:    | 帳密介接                 |  |  |  |  |  |  |  |
| 身份證字號: | T224403280           |  |  |  |  |  |  |  |
| 學制:    | 日間部四技                |  |  |  |  |  |  |  |
| 系別:    | [建工校區 人文社會學院]應用外語系   |  |  |  |  |  |  |  |
| 班級:    | 四外四乙                 |  |  |  |  |  |  |  |
| 性別:    | 女                    |  |  |  |  |  |  |  |
| 電話:    |                      |  |  |  |  |  |  |  |
| 信箱:    | STU44720@gmail.com   |  |  |  |  |  |  |  |
| 生日:    | 範例:1983-01-01        |  |  |  |  |  |  |  |
|        | 姓名:                  |  |  |  |  |  |  |  |
| 緊急聯絡人: | 關係:                  |  |  |  |  |  |  |  |
|        | 電話:                  |  |  |  |  |  |  |  |
| 編輯時間:  | 2019/5/3 下午 06:47:00 |  |  |  |  |  |  |  |
|        | 確認更新                 |  |  |  |  |  |  |  |

# 7 職缺履歷填寫

7-1步驟一個人資料

- 1. 可從履歷管理中,選擇匯入的履歷,進行修改
  - (1) 下拉選單元件呈現,選單為學生專區的履歷管理中的主題
  - (2) 按鈕有「匯入」,按下後,可將指定的履歷主題之履歷內容匯入,而已寫的履

歷資料,則會刪除

(3) 判斷是否有新增紀錄,若沒有,則新增履歷且狀態為暫存

(4) 有「前往履歷管理」連結,可轉頁至學生專區的履歷管理

- 2. 按鈕有新增、儲存和下一步
  - (1) 新增狀態,只有新增按鈕,且不可進入後面步驟
  - (2) 當新增後,有儲存和下一步按鈕,並可點後面步驟

| 實習職缺履歷填寫   | 第—1.基本資料 |        |        |                                             |                   |                  |         |     |      |  |  |
|------------|----------|--------|--------|---------------------------------------------|-------------------|------------------|---------|-----|------|--|--|
|            |          |        |        |                                             |                   |                  |         |     | ←回上頁 |  |  |
| 1.基本資料     | 2.教育程度   | 3.工作經歷 | 4.專業技能 | 5.其他表現                                      | 6.                | 自製 / 公司履<br>歴表上傳 | 7       | .自傳 | 8.預覽 |  |  |
| 套用履歷管理之履歷表 | : 請選擇 🖌  | 匯入(前   | 往履歴管理) |                                             |                   |                  |         |     |      |  |  |
| 機構名稱:      | 測試機構     |        |        | 實習職缺名稱                                      | 爯:                | 實習職缺測試1          |         |     |      |  |  |
| 姓名:        | 測試學生二    |        |        | 科系                                          | 科系: 電機與資訊學院 資訊工程系 |                  |         |     |      |  |  |
| 生理性別:      | 女        | 生日     | ∃:     |                                             | 33-01-01          |                  |         |     |      |  |  |
| 照片:        | 選擇檔案 未選  | 家用電話   | 舌:     | <ul> <li>○ 無家用電話</li> <li>● 家用電話</li> </ul> |                   |                  |         |     |      |  |  |
| 國籍:        |          |        |        | 手機                                          | 幾:                | 09111111111      |         |     |      |  |  |
| 婚姻狀況:      | ○未婚 ○已如  | 氏目     |        | Emai                                        | il :              | yi.cookie@g      | gmail.o | com |      |  |  |
| 通訊地址:      |          |        |        | ·                                           |                   |                  |         |     |      |  |  |
| 戶籍地址:      |          |        |        |                                             |                   |                  |         |     |      |  |  |
|            | 新増       |        |        |                                             |                   |                  |         |     |      |  |  |

7-2步驟二—教育程度

- 1. 可增刪修多筆資料
- 2. 列表呈現多筆資料
- 3. 可進行排序設定
- 4. 按鈕有上一步和下一步

|                                                                                                    |              |       |      | ←回上一歩 |  |  |  |  |  |  |  |  |
|----------------------------------------------------------------------------------------------------|--------------|-------|------|-------|--|--|--|--|--|--|--|--|
| 1.基本資料     2.教育程度     3.工作經歷     4.專業技能     5.其他表現     6.自製                                                                                                    | / 公司履<br>表上傳 | 7.自傳  | 8    | 8.預覽  |  |  |  |  |  |  |  |  |
| 請輸入畢業學校(高中以上)                                                                                                    |              |       |      |       |  |  |  |  |  |  |  |  |
| 機構名稱: 測試機構 實習職缺名稱: 實習                                                                                                    | <sup></sup>  |       |      |       |  |  |  |  |  |  |  |  |
| 姓名: 測試學生一                                                                                                    |              |       |      |       |  |  |  |  |  |  |  |  |
| 學校名稱: 科系:                                                                                                    |              |       |      |       |  |  |  |  |  |  |  |  |
| 田 定 計 選 探 → 月 至     日 定     日 定     日 に     日 に    日 に     日 に     日 に    日 に     日 に    日 に    日 に    日 に    日 に    日 に    日 に    日 に    日 に    日 に    日 に    日 に    日 に   日 に | :日間部四技、日間    | 副部二技、 | 進修部四 | 技、五專、 |  |  |  |  |  |  |  |  |
|                                                                                                    | 立學程、碩士班等     |       |      |       |  |  |  |  |  |  |  |  |
| 新增                                                                                                    |              |       |      |       |  |  |  |  |  |  |  |  |
| 學校         起訖年月         科系         學制                                                                                                    | 編輯時間         | 排序    | 修改   | 刪除    |  |  |  |  |  |  |  |  |
| 學校一         2011年1月至<br>2011年4月         碩士                                                                                                    | 2021/10/26   | 99    | 🖍 修改 | ■■除   |  |  |  |  |  |  |  |  |
|                                                                                                    |              |       |      |       |  |  |  |  |  |  |  |  |
|                                                                                                    |              |       |      |       |  |  |  |  |  |  |  |  |
| ►────────────────────────────────────                                                                                                    |              |       |      |       |  |  |  |  |  |  |  |  |
|                                                                                                    |              |       |      |       |  |  |  |  |  |  |  |  |

# 7-3步驟三—工作經歷

- 1. 可增刪修多筆資料
- 2. 列表呈現多筆資料
- 3. 可進行排序設定
- 4. 按鈕有上一步和下一步

|     | 實習職缺履歷填        | [寫—3.工作編 | <sup>奕</sup> 歷 |       |         |       |                |                 |            |      |     |       |
|-----|----------------|----------|----------------|-------|---------|-------|----------------|-----------------|------------|------|-----|-------|
|     |                |          |                |       |         |       |                |                 |            |      |     | ←回上一步 |
|     | 1.基本資料         | 2.教育程度   | 3.工作           | ■經歴   | 4.專業技能  | 5.其作  | 也表現            | 6.自製 / 2<br>歴表上 | ).司履<br>傳  | 7.自傳 | 8   | .預覽   |
|     | 機構名稱           | : 測試機構   |                |       |         | 實     | 習職缺名種          | 稱: <u></u> 宮習職  | 缺測試2       |      |     |       |
|     | 姓名             | : 測試學生-  | _              |       |         | 科調    | 糸: 電機與         | 資訊學院 資訊         | 工程系        |      |     |       |
|     | 服務機關           | l:       |                |       |         |       | 職種             | 爯:              |            |      |     |       |
|     | 起訖年月           | I:       | 年請選            | 墿 ~ 月 | 至       | 年言選擇  | ∼ 月            |                 |            |      |     |       |
|     | 主要工作內容         | •:       |                |       |         |       |                |                 |            |      |     |       |
|     |                |          |                |       |         | 新増    |                |                 |            |      |     |       |
| 1   | 昵忞櫟閮           | 職稱       |                | ŧ     | 要工作內容   |       | 起              | 診在日             | 编輯時間       | 排序   | 修改  | 刪除    |
| 111 | 服務一            | 助理       | 工作內容一          |       | ×±      |       | 2011年<br>2012年 | 3月至<br>6月       | 2021/10/26 | 1    | ✔修改 |       |
|     |                |          |                |       | =       | 新排皮   |                |                 |            |      |     | ]     |
|     | ~ 北京信邦小邦新西     | (0海風山店)  |                |       |         | 41 J2 |                |                 |            |      |     |       |
| ľ   | 凇カ⊁ノ予1直越/\\越刖빕 | (U局蔵小道)  |                |       |         |       |                |                 | _          |      |     |       |
|     |                |          |                | L     | <br>上一步 |       | 下一             | 步               |            |      |     |       |

7-4步驟四—專業技能

- 1. 可增刪修專長證照資料,和排序資料
- 2. 可增刪修語文能力資料,和排序資料
- 3. 可設定電腦能力
- 4. 按鈕有上一步和下一步

| 實習職缺履歷填              | 寫—4.專業技            | <u> 4</u> 日<br>月上 |               |            |                         |              |       |      |       |
|----------------------|--------------------|-------------------|---------------|------------|-------------------------|--------------|-------|------|-------|
|                      |                    |                   |               |            |                         |              |       |      | ←□上-# |
| 1.基本資料               | 2.教育程度             | 3.工作經歷            | 4.專業技能        | 5.其他表:     | <sub>現</sub> 6.自製<br>歴現 | / 公司履<br>長上傳 | 7.自傳  |      | 8.預覽  |
| 機構名稱                 | : 測試機構             |                   |               | 實習職        | 缺名稱: 實習                 | 習職缺測試2       |       |      |       |
| 姓名                   | : 測試學生一            |                   |               |            | 科系: 電機                  | 機與資訊學院       | 資訊工程系 | :    |       |
| 專長證照                 |                    |                   |               |            |                         |              |       |      |       |
| 證照名稱                 | <b></b> я́:        |                   |               | 生          | 效日期:                    |              |       | 1    |       |
| 認證機關                 | 8:                 |                   |               | 證          | 照字號:                    |              |       |      |       |
|                      |                    |                   | 兼             | 斤增         |                         |              |       |      |       |
| 證照名稱                 | 照名稱 生效日期 認證機關      |                   |               |            | 證照字號                    | 編輯時間         | 排序    | 修改   | 刪除    |
| 證照一                  | 2020/08/04         | 機關一               |               | 字          | 淲—                      | 2021/10/2    | 6 99  | 🖍 修改 | □□■除  |
| 語文能力<br>測驗名和<br>認證機關 | ıية : []<br>۱ : [] |                   | я             | 檢<br>證件日   | 定成績:                    |              |       |      |       |
| 測驗名稱                 | 檢定成績               | 14% RJ            | 忍證機關          |            | 登件日期文號                  | 編輯時間         | 排序    | 修改   | 刪除    |
|                      | 以顔                 | (55) (99)         |               |            | Vi. —                   | 2021/10/2    |       |      |       |
| ※排序值越小越前配            | 面( <b>0</b> 為最小值)  | )                 | 更新            | <b>衍排序</b> |                         |              |       |      |       |
|                      |                    |                   |               |            |                         |              |       |      |       |
|                      |                    |                   |               |            |                         |              |       |      |       |
| 電腦能力                 |                    |                   |               |            |                         |              |       |      |       |
| 電腦能力<br>2 簡報設計   2   | 辦公軟體(Wo            | rd、Excel) □美      | ፤工設計(AI丶)     | □網頁設計      | □影像製作                   | □其他:         |       |      |       |
| 電腦能力<br>🗹 簡報設計 🗹 🕯   | 辦公軟體(Wo            | rd、Excel) □美      | 注設計(AI丶)<br>儲 | □網頁設計<br>存 | □影像製作                   | □其他:         |       |      |       |

# 7-5步驟五—其他表現

- 1. 可增刪修多筆資料
- 2. 填寫欄位有檔案名稱、檔案上傳元件
- 3. 一份履歷的檔案上傳上限為5個,每個檔案大小上限是2MB
- 4. 列表呈現多筆資料,可進行排序設定
- 5. 按鈕有上一步和下一步

| 實習職缺履歷場                                                                                | 镇寫—5.其他表現 |        |        |     |        |                  |              |      |      |             |  |
|----------------------------------------------------------------------------------------|-----------|--------|--------|-----|--------|------------------|--------------|------|------|-------------|--|
|                                                                                        |           |        |        |     |        |                  |              |      |      | ←回上一步       |  |
| 1.基本資料                                                                                 | 2.教育程度    | 3.工作經歷 | 4.專業技能 | ţ   | 5.其他表現 | 6.自製 / 公<br>歴表上( | 司履<br>專 7    | 7.自傳 | 8    | 3.預覽        |  |
| 提醒:1.可上傳相關專業表現、證照掃描檔案、歷年成績單等佐證資料<br>2. 履歷表附件上傳上限最多 5 個,每個檔案上限2MB,檔案類型為Word、PPT、PDF、RAR |           |        |        |     |        |                  |              |      |      |             |  |
| 機構名稱: 測試機構 實習職缺名稱: 實習職缺測試3                                                             |           |        |        |     |        |                  |              |      |      |             |  |
| 姓1                                                                                     | 名: 測試學生一  |        |        |     | 科!     | 8: 電機與資          | 資訊學院 資訊工<br> | [程系  |      |             |  |
| 檔案名和                                                                                   | 稱:        |        |        |     | 檔案上(   | 專: 選擇檔           | 案未選擇任何       | ]檔案  |      |             |  |
|                                                                                        |           |        |        | 新増  |        |                  |              |      |      |             |  |
|                                                                                        | 檔案名稱      | l      | 下重     | 減速結 | 檔案大小   | 檔案類型             | 編輯時間         | 排序   | 修改   | 刪除          |  |
| 其他一                                                                                    |           |        | т      | 載   | 85 KB  | pdf              | 2021/11/11   | 99   | 🖍 修改 | ■■除         |  |
| 其他二                                                                                    |           |        | Т      | 、載  | 400 KB | pdf              | 2021/11/11   | 99   | ✔ 修改 | <b>前</b> 刪除 |  |
|                                                                                        |           |        | 更      | 新排序 |        |                  |              |      |      |             |  |
| ※排序值越小越前面                                                                              | (0為最小值)   |        |        |     |        |                  |              |      |      |             |  |

上一步 下一步

7-6步驟六——自製 / 公司履歷表上傳

- 1. 可增刪修多筆資料
- 2. 填寫欄位有檔案名稱、檔案上傳元件
- 3. 一份履歷的檔案上傳上限為 5 個,每個檔案大小上限是 2MB

| 實習職缺履歷填寫—6.自製 / 公司履歷表上傳                            |          |          |       |        |                 |            |      |      |       |  |  |  |
|----------------------------------------------------|----------|----------|-------|--------|-----------------|------------|------|------|-------|--|--|--|
|                                                    |          |          |       |        |                 |            |      |      | ←回上一歩 |  |  |  |
| 1.基本資料                                             | 2.教育程度   | 3.工作經歷 4 | .專業技能 | 5.其他表現 | 6.自製 / 2<br>歴表上 | 公司履<br>:傳  | 7.自傳 |      | 8.預覽  |  |  |  |
| 提醒:履歷表附件上傳上限最多 5 個,每個檔案上限2MB,檔案類型為Word、PPT、PDF、RAR |          |          |       |        |                 |            |      |      |       |  |  |  |
| 機構名和                                               | 爯: 測試機構  |          |       | 實習職缺名  | 3種: 實習職         | t缺測試2      |      |      |       |  |  |  |
| 姓名: 測試學生一 科系: 電機與資訊學院 資訊工程系                        |          |          |       |        |                 |            |      |      |       |  |  |  |
| 檔案名稱                                               | 檔案名稱:    |          |       |        |                 |            |      |      |       |  |  |  |
|                                                    |          |          | 新增    | ź      |                 |            |      |      |       |  |  |  |
|                                                    | 檔案名稱     |          | 下載連結  | 檔案大小   | 檔案類型            | 編輯時間       | 排序   | 修改   | 刪除    |  |  |  |
| 履歷一                                                |          |          | 下載    | 14 KB  | docx            | 2021/10/26 | 99   | 🖍 修改 | □□■除  |  |  |  |
|                                                    |          |          |       |        |                 |            |      |      |       |  |  |  |
| ※排序值越小越前面                                          | 面(0為最小值) |          |       |        |                 |            |      |      |       |  |  |  |
| ※排序值越小越則面(U為嚴小值)<br>上一步 下一步                        |          |          |       |        |                 |            |      |      |       |  |  |  |

# 7-7步驟七—自傳

- 1. 可調顏色、粗細體
- 2. 多行輸入元件
- 3. 儲存按鈕:儲存輸入的自傳內容

|     |             |                                 | 10.1-2     |          |                |                    |         |       |
|-----|-------------|---------------------------------|------------|----------|----------------|--------------------|---------|-------|
|     | 實習職缺履歷期     | 真寫—7.自傳                         |            |          |                |                    |         |       |
| /   |             |                                 |            |          |                |                    |         | ←回上一步 |
|     | 1.基本資料      | 2.教育程度                          | 3.工作經歷     | 4.專業技能   | 5.其他表現         | 6.自製 / 公司履<br>歴表上傳 | 7.自傳    | 8.預覽  |
|     | 機構名種        | 稱: 測試機構                         |            |          | <b>唐</b> 習職缺名和 | 稱: 實習職缺測試2         |         |       |
| Į.  | 姓行          | 名: 測試學生一                        |            |          | 科              | 系: 電機與貧訊學          | 況 貧訊上程系 |       |
|     | 提醒:限1000字   | 内                               |            |          |                |                    |         |       |
|     | × • • • • • | ()   ← →  <br>  ]= :=   = = = = | 99│様式 -│ ᡮ | 試  ↓│字型  | • 大小 •         | <u>A</u> • A •     |         |       |
|     | 測試自傳        |                                 |            |          |                |                    |         |       |
|     | 測試自傳        |                                 |            |          |                |                    |         |       |
|     | 測試自傳        |                                 |            |          |                |                    |         |       |
|     |             |                                 |            |          |                |                    |         |       |
| 1   |             |                                 |            |          |                |                    |         |       |
| 1   |             |                                 |            |          |                |                    |         |       |
| -10 |             |                                 |            |          |                |                    |         |       |
|     |             |                                 |            |          |                |                    |         |       |
| 2   |             |                                 |            |          |                |                    |         |       |
|     |             |                                 |            | 儲        | 存              |                    |         |       |
| 1   |             |                                 |            |          |                |                    |         |       |
|     |             |                                 | 上一结        | <b>₽</b> | 下一             | 步                  |         |       |

# 7-8步驟八—預覽

- 1. 預覽前幾步填寫的資料
- 2. 按鈕有上一步和「送出履歷表」
- 3. 「送出履歷表」按鈕:會轉至「個資意願聲明書」頁面,請瀏覽並勾選同意後,

才可成功送出履歷表

| 校友服務暨實習就業中心 🖳 🖃 小心 テキ 🚈 🦉 前日 |                     |        |         |                     |                    |      |       |  |  |
|------------------------------|---------------------|--------|---------|---------------------|--------------------|------|-------|--|--|
| 實習職缺履                        | 歷填寫—8.預覽            |        |         |                     |                    |      |       |  |  |
|                              |                     |        |         |                     |                    |      | ←回上一步 |  |  |
| 1.基本資料                       | 2.教育程度              | 3.工作經歷 | 4.專業技能  | 5.其他表現              | 6.自製 / 公司履<br>歴表上傳 | 7.自傳 | 8.預覽  |  |  |
| 機構名稱:測試機構 實習職缺名稱:實習職缺測試2     |                     |        |         |                     |                    |      |       |  |  |
| 個人資料   Pe                    | rsonal Info         |        |         |                     |                    |      |       |  |  |
| 姓名:                          | 測試學生一               |        | 生日:     | 2021/10/26          |                    |      |       |  |  |
| 生理性別:                        | 男                   |        | 國籍:     | 台灣                  | Š                  |      |       |  |  |
| 家用電話:                        | 1234567             |        | 手機:     | 0982203480          |                    |      |       |  |  |
| 婚姻狀況:                        | 未婚                  |        |         |                     |                    |      |       |  |  |
| Email :                      | yi.cookie@gmail.con | n      |         |                     |                    |      | 7     |  |  |
| 通訊地址:                        | 通訊測試                |        |         |                     |                    |      |       |  |  |
| 戶籍地址:                        | 戶籍測試                |        |         |                     |                    | 7    | F     |  |  |
|                              |                     |        |         |                     |                    |      |       |  |  |
| 教育程度   Education             |                     |        |         |                     |                    |      |       |  |  |
| 黒業學校                         |                     |        | 科系      |                     |                    |      |       |  |  |
| (高中以上)                       | (高中以上) 學校 學校一       |        | 起訖年月    | 2011年1月至<br>2011年4月 |                    | 學制   | · 碩士  |  |  |
| 工作經歷   Ed                    | ucation & Experie   | ence   |         |                     |                    |      |       |  |  |
|                              |                     | 9      | The set |                     | 上两工作上向             |      |       |  |  |

| 1     服務-     助理     工作內容-     2011年3月至<br>2012年6月 | 編號 | 服務機關 | 職稱 | 主要工作內容 | 起訖年月                |
|----------------------------------------------------|----|------|----|--------|---------------------|
|                                                    | 1  | 服務一  | 助理 | 工作內容一  | 2011年3月至<br>2012年6月 |

### 專業技能 | Skills

| 审互巡照 | 證照名稱                  | 生效日期       | 認證機關 | 證照字號   |  |
|------|-----------------------|------------|------|--------|--|
|      | 證照一                   | 2020/08/04 | 機關一  | 字號一    |  |
| 語文能力 | 測驗名稱                  | 檢定成績       | 認證機關 | 證件日期文號 |  |
| 測驗一  | 成績一                   | 機關一        | 文號一  |        |  |
| 電腦能力 | 簡報設計辦公軟體(Word、 Excel) |            |      |        |  |

### 其他表現 | Awards/...

| 編號 | 內容  |
|----|-----|
| 1  | 其他一 |

### 自製 / 公司履歷表 |

| 編號 | 內容  |
|----|-----|
| 1  | 履歷一 |

### 自傳 | About me

| 測試自傳 |  |  |
|------|--|--|
| 測試自傳 |  |  |
| 測試自傳 |  |  |
| 1    |  |  |

上一步

確認無誤,前往「個資意願聲明書」

### 7-9個資意願聲明書

- 1. 「繼續編輯履歷」按鈕:回到上一步的預覽頁
- 2. 顯示就業職缺名稱和同意書內容
- 3. 以複選元件,供勾選同意上述聲明內容
- 4. 「送出履歷表」按鈕:按下後,會先跳出「請確認履歷內容,送出後不得刪除」。

確定後,會再跳出「成功送出履歷表」視窗,並轉至學生專區的「職缺應徵紀錄」

頁面,可在學生專區看到自己投履歷的紀錄與內容

| 請確認履歷內容,送出後不得刪除 |    |    |
|-----------------|----|----|
|                 | 確定 | 取消 |

5. 系統同時寄信給讓職缺的聯絡信箱,若此職缺為從後台建立,亦會同時寄給建立

此職缺的帳號之信箱

實習職缺履歷——個資意願聲明書

|                                                                                                    | ←回上頁 |
|----------------------------------------------------------------------------------------------------|------|
|                                                                                                    |      |
| 【個資意願告知暨同意書】                                                                                                    |      |
| 實習公司名稱:測試機構                                                                                                    |      |
| 實習職缺名稱:實習職缺測試2                                                                                                    |      |
| 投遞者姓名:測試學生一                                                                                                    |      |
| 投遞者科系:電機與資訊學院 資訊工程系                                                                                                    |      |
| <ol> <li>本網站依個人資料保護法及相關法令等規定,因協助招募應徵企業所需人事管理、面試之特定目的所必要,而向您蒐集<br/>料。本校對於您之個人資料,僅使用於特定目的範圍,並遵守個資法之規定,妥善保護您的個人資訊。</li> </ol> | 影個人資 |
| <ol> <li>您可依法行使下列權利:(1)查詢或請求閱覽(2)請求製給複製本(3)請求補充或更正(4)請求停止蒐集、處理或利用(5)請<br/>除,但同意本網站得為日後查核、比對或證明之需要而不刪除軌跡資料。</li> </ol>      | 求刪   |
| 3. 本網站係協助高科大學生實習及就業所需,若不提供個人資料,本網站將可能無法提供求職服務。                                                                             |      |
| 4. 您同意提供以上個人資料,並授權本網站因協助應徵企業人事管理、面試之特定目的,得蒐集、處理及利用查核後所獲<br>料作為您個人資料、確認身分及聯絡方式。                                             | 襲取之資 |
| 5. 未成年人為同意本個資聲明前,應先徵得家長(監護人)之同意。                                                                                           |      |
| □ 同意上述聲明內容                                                                                                    |      |
| 繼續編輯履歷送出履歷表                                                                                                    |      |

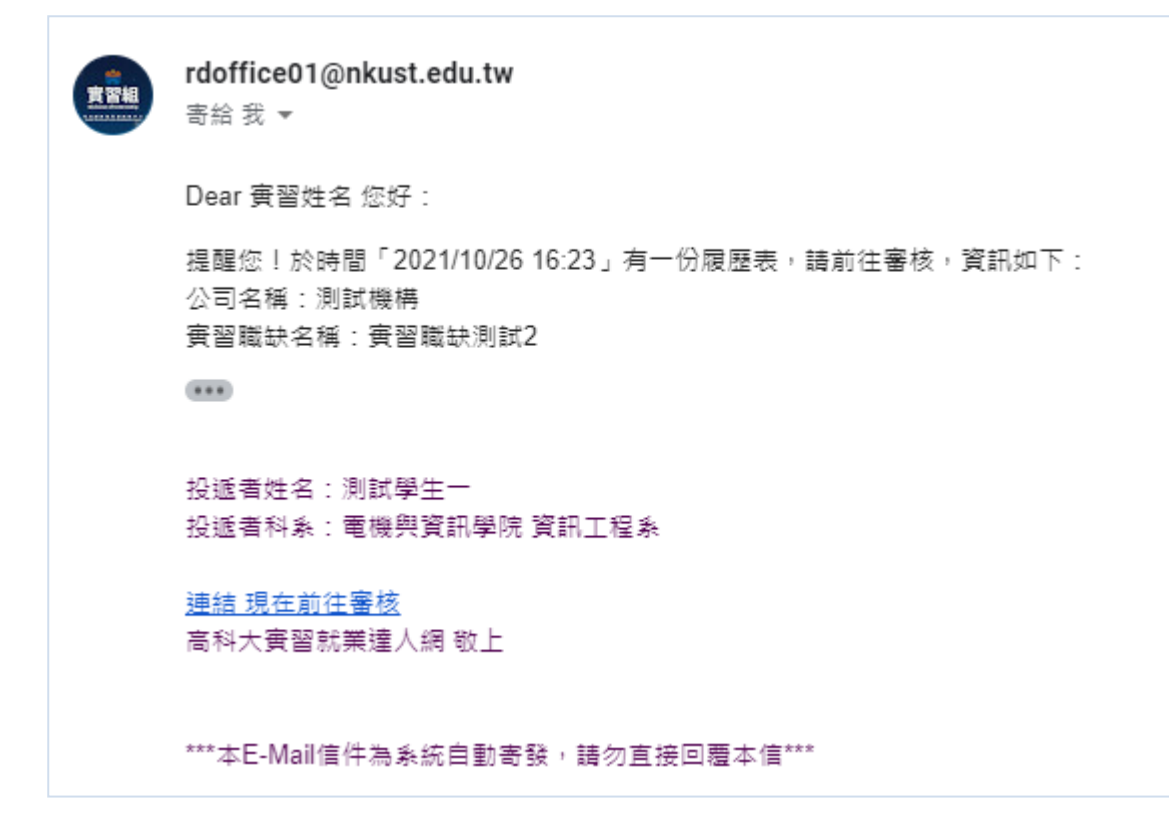

8 履歷表管理

8-1列表頁

- 1. 使用次數是指投遞履歷表時使用的次數
- 2. 依最新編輯日期排序
- 3. 可增刪修履歷表範本與列表範本履歷表

| 學生專區 - 履歷表管理 |     |      |            |                   |  |  |  |  |  |  |
|--------------|-----|------|------------|-------------------|--|--|--|--|--|--|
| 新增履歷老範本      |     |      |            |                   |  |  |  |  |  |  |
| 職缺類型         | 主題  | 使用次數 | 編輯日期       | 功能                |  |  |  |  |  |  |
| 就業職缺         | 就業一 | 2    | 2021.12.16 | 🖍 編輯 📝 履歴表列印 📄 删除 |  |  |  |  |  |  |
| 實習職缺         | 範本一 | 3    | 2021.10.27 | ✔ 編輯 ✔ 履歴表列印 🌐 删除 |  |  |  |  |  |  |

### 8-2履歷表編輯-1.個人資料

- 1. 按鈕有新增、儲存和下一步
  - (1) 新增狀態,只有新增按鈕,且不可進入後面步驟
  - (2) 當新增後,有儲存和下一步按鈕,並可點後面步驟

### 2. 職缺使用履歷紀錄

- (1) 履歷表套用紀錄:紀錄投遞的履歷表使用那一個範本
- (2) 列表呈現,欄位有投遞時間、類型、機構名稱、實習職缺/就業職缺名
- (3) 類型為實習職缺或就業職缺

[學生專區之履歷表管理] 履歷表編輯-1.個人資料 ←回上頁 6.自製 / 公司履 1.基本資料 2.教育程度 3.工作經歷 4.專業技能 5.其他表現 7.自傳 8.預覽 歷表上傳 範本主題: 編輯日期: 2021/10/27 14:21 範本一 ● 實習職缺 ○ 就業職缺 職缺類型: 姓名: 測試學生-電機與資訊學院 資訊工程系 科系: ■ 範例:1983-01-01 生理性別: 男 生日: 2021/10/26 ○ 無家用電話 ● 家用電話 照片: 家用電話: 1234567 選擇檔案 未選擇任何檔案 國籍: 手機: 09821475777 台灣 ●未婚 ○已婚 婚姻狀況: Email : y@gmail.com 通訊地址: 通訊測試 戶籍地址: 戶籍測試

履歷表套用紀錄:

| 類型   | 填寫日期       | 投遞日期       | 機構名稱 | 實習職缺名稱  | 履歷表審核狀態  |
|------|------------|------------|------|---------|----------|
| 實習職缺 | 2021/11/11 |            | 測試機構 | 實習職缺測試3 | 暫存       |
| 實習職缺 | 2021/10/26 | 2021/10/26 | 測試機構 | 實習職缺測試2 | 錄取結果意願回覆 |
| 實習職缺 | 2021/10/26 | 2021/10/26 | 測試機構 | 實習職缺測試1 | 錄取結果意願回覆 |

# 8-3履歷表編輯-2.教育程度

- 1. 可增刪修多筆資料
- 2. 列表呈現多筆資料

如:日間部四技、日間部二技、進修部四技、五專、

### 可進行排序設定 3.

4. 按鈕有上一步和下一步

### [學生專區之履歷表管理] 履歷表編輯-2.教育程度 ←回上頁 6.自製 / 公司履 1.基本資料 2.教育程度 3.工作經歷 4.專業技能 5.其他表現 7.自傳 8.預覽 歷表上傳 請輸入畢業學校(高中以上) 姓名: 測試學生一 主題: 範本一 學校名稱: 科系: 年 請選擇 ~ 月至 起訖年月: 學制:

學位學程、碩士班等 新增 學校 起訖年月 科系 學制 編輯時間 排序 修改 刪除 2011年1月至 學校一 碩士 2021/10/26 99 💼 副除 2011年4月 ※排序值越小越前面(0為最小值)

8-4 履歷表編輯-3.工作經歷

年 請選擇 > 月

- 可增刪修多筆資料 1.
- 列表呈現多筆資料 2.
- 3. 可進行排序設定
- 4. 按鈕有上一步和下一步

| [學生專區之履歷表管理] 履歷表編輯-3.工作經歷  |         |        |        |       |                     |            |      |      |                                        |
|----------------------------|---------|--------|--------|-------|---------------------|------------|------|------|----------------------------------------|
|                            |         |        |        |       |                     |            |      | ←回上頁 |                                        |
| 1.基本資料                     | 2.教育程度  | 3.工作經歷 | 4.專業技能 | 5.其他表 | 現 6.自製 /<br>歴表_     | 公司履<br>L傳  | 7.自傳 | 8    | .預覽                                    |
| 主題: 範本一 姓名: 測試學生一          |         |        |        |       |                     |            |      |      |                                        |
| 服務機關                       | 服務機關:   |        |        |       | 職稱:                 |            |      |      |                                        |
| 起訖年月: 年 請選擇 > 月至 年 請選擇 > 月 |         |        |        |       |                     |            |      |      |                                        |
| 主要工作內容                     | •:      |        |        |       |                     |            |      |      |                                        |
|                            |         |        | 新      | f增    |                     |            |      |      |                                        |
| 服務機關                       | 職稱      | 主要     | 要工作內容  |       | 起訖年月                | 編輯時間       | 排序   | 修改   | 刪除                                     |
| 服務—                        | 助理      | 工作內容一  |        | 2     | 2011年3月至<br>2012年6月 | 2021/10/26 | 99   | 🖍 修改 | 11111111111111111111111111111111111111 |
| 更新排序                       |         |        |        |       |                     |            |      |      |                                        |
| ※排序值越小越前面                  | (0為最小值) |        |        |       |                     |            |      |      |                                        |
|                            |         | Ŀ      | :一步    |       | 下一步                 |            |      |      |                                        |

8-5履歷表編輯-4. 專業技能

- 1. 可增刪修專長證照資料,和排序資料
- 2. 可增刪修語文能力資料,和排序資料
- 3. 可設定電腦能力
- 4. 按鈕有上一步和下一步

| 1 至平変料     2 筑 平坦波     3 工作 迎夏     4 等果我主他     5 其 竹 寺 規     6 匹 秋 / 小 小 小 小 小 小 小 小 小 小 小 小 小 小 小 小 小 小                                                                                                    | 學生專區之履      | 歴表管理] 履歴             | 表編輯-4.專業技能   | ţ               |         |                  |            |      |     |      |
|----------------------------------------------------------------------------------------------------|-------------|----------------------|--------------|-----------------|---------|------------------|------------|------|-----|------|
| 1 프로 국 러     2 志 写 昭文     3 工作程展     4 専 英技総     5 英 也 安, 規     6 品 報 // 公司原度                                                                                                    |             |                      |              |                 |         |                  |            |      |     | ← □  |
| 王王 : 乾年一       乾名 :                                                                                                    | 1.基本資料      | 2.教育程度               | 3.工作經歷       | 4.專業技能          | 5.其他表现  | 6.自製 / 公司<br>表上傳 | 同履歷        | 7.自傳 |     | 8.預覽 |
| 2013年20日       1000000000000000000000000000000000000                                                                                                    | ŧ           | 題: 範本一               |              |                 |         | 姓名: 測試學生         | -          |      |     |      |
| 翌照名紙:                                                                                                    | 長證照         |                      |              |                 |         |                  |            |      |     |      |
| 第週報酬:       第四一       第四一       新規         建四名稱       在公司周       記録機関       建田子城       新興 第7       第次         第一       2020/08/04       提問一       学 號一       2021/10/26       99       2 第2       6         第二       2020/08/04       提問一       学 號一       2021/10/26       99       2 第2       6         第二       2020/08/04       提問一       学 號一       2021/10/26       99       2 第2       6         第二       2020/08/04       提問一       第三       2021/10/26       99       2 第2       6         第二       第二       第二       第二       第二       1       1       1       1       1       1       1       1       1       1       1       1       1       1       1       1       1       1       1       1       1       1       1       1       1       1       1       1       1       1       1       1       1       1       1       1       1       1       1       1       1       1       1       1       1       1       1       1       1       1       1       1       1       1       1       1       1                                                                                                    | 證照          | 名稱:                  |              |                 | 4       | ·效日期:            |            |      |     |      |
| 新規       新規         2020/08/04       理師一       学務一       2021/10/26       99       グラス       2021/10/26       99       グラス       2021/10/26       99       グラス       2021/10/26       99       グラス       2021/10/26       99       グラス       2021/10/26       99       グラス       2021/10/26       99       グラス       2021/10/26       99       グラス       2021/10/26       2021/10/26       99       グラス       2021/10/26       2021/10/26       2021/10/26       2021/10/26       2021/10/26       2021/10/26       2021/10/26       2021/10/26       2021/10/26       2021/10/26       2021/10/26       2021/10/26       2021/10/26       2021/10/26       2021/10/26       2021/10/26       2021/10/26       2021/10/26       2021/10/26       2021/10/26       2021/10/26       2021/10/26       2021/10/26       2021/10/26       2021/10/26       2021/10/26       2021/10/26       2021/10/26       2021/10/26       2021/10/26       2021/10/26       2021/10/26       2021/10/26       2021/10/26       2021/10/26       2021/10/26       2021/10/26       2021/10/26       2021/10/26       2021/10/26       2021/10/26       2021/10/26       2021/10/26       2021/10/26       2021/10/26       2021/10/26       2021/10/26       2021/10/26       2021/10/26       2021/26       2021                                                                                                    | 認證相         | 幾酮:                  |              |                 |         | 照字號:             |            |      |     |      |
| 建築名編       生欢日期       認識機關       道路子銘       編輯時間       原本       你次         第一       2020/08/04       報期一       学校一       2021/10/26       99       2 # # 2 #         建築価額の総裁素       更新勝序       修文       更新勝序       修文       の       の       の       グ # # 2 #       の       の       グ # # 2 #       の       グ # # 2 #       の       グ # # 2 #       の       グ # # 2 #       の       の       グ # # 2 #       の       の       グ # # 2 #       の       の       グ # # 2 #       の       の       グ # # 2 #       の       グ # # 2 #       の       グ # # 2 #       グ # 2 #       グ # 2 #       Ø # 2 #       Ø # 2 #       Ø # 2 #       Ø # 2 #       Ø # 2 #       Ø # 2 #       Ø # 2 #       Ø # 2 #       Ø # 2 #       Ø # 2 #       Ø # 2 #       Ø # 2 #       Ø # 2 #       Ø # 2 #       Ø # 2 #       Ø # 2 #       Ø # 2 # <thø #="" #<="" 2="" th=""> <thø #="" #<="" 2="" th="">       &lt;</thø></thø>                                                                                                    |             |                      |              | ŧ               | 斤増      |                  |            |      |     |      |
| 山山山市     山山市山     山山市山     山口市山     山市市山     山口市山     山市市山       四一     2020/08/04     福岡一     学務一     2021/10/26     93     ●第金       東京協会     東京協会       東京協会     東京協会       東京協会     東京協会       東京協会     東京協会       東京協会     夏田市町文銘     三       夏福会編     福田市町文銘     延嗣時間     拼序     修衣       夏福会編     福田市町文銘     延嗣時間     拼序     修衣       夏福会編     福田市町文銘     延嗣時間     拼序     修衣       東京協会     三     三     三       東部修序     大啓一     2021/10/26     93     一修衣       東部修序     東部修序     東部修序     日本     日本       東部修用     日本     東原     日本     日本       東部修用     日本     日本     日本     日本       東部修序     日本     日本     日本     日本       日本     日本     日本     日本     日本       日本     日本     日本     日本     日本       日本     日本     日本     日本     日本       日本     日本     日本     日本     日本       日本     日本     日本     日本     日本       日本     日本     日本     日本       日本     日本                                                                                                    | 習昭名種        | 生效日期                 |              | 認證機關            |         | 普昭字號             | 絙誯時間       | 排立   | 修改  | 刪除   |
|                                                                                                    | 66—         | 2020/08/04           | 機關一          | NO. HT 106 1913 |         | 字號一              | 2021/10/26 | 99   | 了版改 | Î DI |
| 測驗名稱       檢定成績       認證機關       證件日期文號       編輯時間       排序       修改         融一       成績一       機關一       文號一       2021/10/26       99       ✔修改       ●         康信越小越前面(0為最小值)           ●       ●       ●       ●       ●       ●       ●       ●       ●       ●       ●       ●       ●       ●       ●       ●       ●       ●       ●       ●       ●       ●       ●       ●       ●       ●       ●       ●       ●       ●       ●       ●       ●       ●       ●       ●       ●       ●       ●       ●       ●       ●       ●       ●       ●       ●       ●       ●       ●       ●       ●       ●       ●       ●       ●       ●       ●       ●       ●       ●       ●       ●       ●       ●       ●       ●       ●       ●       ●       ●       ●       ●       ●       ●       ●       ●       ●       ●       ●       ●       ●       ●       ●       ●       ●       ●       ●       ●       ●       ●       ●       ●       ●       ●                                                                                                    |             | 幾關:                  |              | ŧ               |         | 期文號:             |            |      |     |      |
| 融一 成績一 機關一 文號一 2021/10/26 99  ▲ 6 次 ● 6 次 ● 7 8 次 ● 99  ▲ 6 次 ● 7 8 次 ● 99  ▲ 6 次 ● 7 8 次 ● 7 8 次 ● 7 2 % ■ 0 2 % ■ 0 2 | 測驗名稱        | 檢定成績                 |              | 認證機關            |         | 證件日期文號           | 編輯時間       | 排序   | 修改  | 刪除   |
| 更新排序<br>排序值越小越前面(0為最小值)                                                                                                    | 驗一          | 成績一                  | 機關一          |                 |         | 文號一              | 2021/10/26 | 99   | 1修改 |      |
| i序值越小越前面(0為最小值)<br><sup>当能力</sup><br>簡報設計 ☑ 辦公軟體(Word、Excel) □ 美工設計(AI、) □ 網頁設計 □ 影像製作 □ 其他:<br>儲存                                                                                                    |             |                      |              | 更新              | 術序      |                  |            |      |     |      |
| <sup>当能力</sup><br>簡報設計 ☑ 辦公軟體(Word、Excel) □ 美工設計(AI、) □ 網頁設計 □ 影像製作 □ 其他:<br>儲存                                                                                                    | ‡序值越小越前面    | 酊(0為最小值)             |              |                 |         |                  |            |      |     |      |
| <sup>当相刀</sup><br>簡報設計 ☑ 辦公軟體(Word、Excel) □ 美工設計(AI、) □ 網頁設計 □ 影像製作 □ 其他:<br>儲存                                                                                                    |             |                      |              |                 |         |                  |            |      |     |      |
| 同報āxāT ≌ 新公款證(Word、Excel…) □ 夫上該āt (AI、…) □ 納貝該計 □ 影像聚作 □ 具他:                                                                                                    |             | 10 /\ \$6 80 / \ \$4 |              |                 |         |                  |            | 7    |     |      |
| 儲存                                                                                                    | १८७३ व्य मे | ዡ公戦窟(Word丶b          | Excel) □美上設計 | ·(AI`) □ 網貝     | 設計 □影像事 | tr ⊔ 典他:         |            |      |     |      |
|                                                                                                    |             |                      |              | <u></u>         | 存       |                  |            |      |     |      |
|                                                                                                    |             |                      |              | F15             |         | ⊼⊭               |            |      |     |      |

# 8-6履歷表編輯-5.其他表現

- 1. 可增刪修多筆資料
- 2. 填寫欄位有檔案名稱、檔案上傳元件
- 3. 一份履歷的檔案上傳上限為5個,每個檔案大小上限是2MB

### 4. 列表呈現多筆資料,可進行排序設定

5. 按鈕有上一步和下一步

| [學生專區之席                                                                                | [學生專區之履歷表管理] 履歷表編輯-5.其他表現 |        |        |      |        |                   |            |      |      |      |
|----------------------------------------------------------------------------------------|---------------------------|--------|--------|------|--------|-------------------|------------|------|------|------|
|                                                                                        |                           |        |        |      |        |                   |            |      |      | ←回上頁 |
| 1.基本資料                                                                                 | 2.教育程度                    | 3.工作經歷 | 4.專業技能 | 能    | 5.其他表現 | 6.自製 / 公調<br>歴表上傳 | 司履 -       | 7.自傳 | 8    | 3.預覽 |
| 提醒:1.可上傳相關專業表現、證照掃描檔案、歷年成績單等佐證資料<br>2. 履歷表附件上傳上限最多 5 個,每個檔案上限2MB,檔案類型為Word、PPT、PDF、RAR |                           |        |        |      |        |                   |            |      |      |      |
| 姓往                                                                                     | 名: 測試學生一                  |        |        |      | 主      | 題: 範本一            |            |      |      |      |
| 檔案名和                                                                                   | 爯:                        |        |        |      | 檔案上(   | 專: 選擇檔題           | 案 未選擇任何    | ]檔案  |      |      |
|                                                                                        |                           |        |        | 新増   |        |                   |            |      |      |      |
|                                                                                        | 檔案名稱                      | l      |        | 下載連結 | 檔案大小   | 檔案類型              | 編輯時間       | 排序   | 修改   | 刪除   |
| 其他一                                                                                    |                           |        |        | 下載   | 85 KB  | pdf               | 2021/10/26 | 99   | 🖌 修改 |      |
| 其他二                                                                                    |                           |        |        | 下載   | 400 KB | pdf               | 2021/10/27 | 99   | 🖌 修改 | □■■除 |
|                                                                                        | 更新排序。<br>                 |        |        |      |        |                   |            |      |      |      |

※排序值越小越前面(0為最小值)

上一步 下一步

# 8-7履歷表編輯-6.自製 / 公司履歷表上傳

- 1. 可增刪修多筆資料
- 2. 填寫欄位有檔案名稱、檔案上傳元件
- 3. 一份履歷的檔案上傳上限為5個,每個檔案大小上限是2MB

|   | [學生專區之履歷表管理] 履歷表編輯-6.自製 / 公司履歷表上傳                               |          |        |     |      |        |                 |            |      |      |      |
|---|-----------------------------------------------------------------|----------|--------|-----|------|--------|-----------------|------------|------|------|------|
|   |                                                                 |          |        |     |      |        |                 |            |      |      | ←回上頁 |
|   | 1.基本資料                                                          | 2.教育程度   | 3.工作經歷 | 4.專 | 業技能  | 5.其他表現 | 6.自製 / :<br>歴表上 | 公司履<br>:傳  | 7.自傳 | ٤    | 3.預覽 |
|   | 提醒:履歷表附件上傳上限最多 5 個,每個檔案上限2MB,檔案類型為Word、PPT、PDF、RAR              |          |        |     |      |        |                 |            |      |      |      |
|   | 姓名:測試學生一     主題:     範本一       檔案名稱:     檔案上傳:     選擇檔案]未選擇任何檔案 |          |        |     |      |        |                 |            |      |      |      |
|   |                                                                 |          |        |     | 新步   | Й<br>Н |                 |            |      |      |      |
|   |                                                                 | 檔案名稱     |        |     | 下載連結 | 檔案大小   | 檔案類型            | 編輯時間       | 排序   | 修改   | 刪除   |
| R | 夏歷一                                                             |          |        |     | 下載   | 14 KB  | docx            | 2021/10/26 | 99   | 🖌 修改 | ■刪除  |
|   | 更新排序                                                            |          |        |     |      |        |                 |            |      |      |      |
| * | 排序值越小越前面                                                        | ā(0為最小值) |        |     |      |        |                 |            |      |      |      |
|   | 上一步下一步                                                          |          |        |     |      |        |                 |            |      |      |      |

# 8-8履歷表編輯-7.自傳

- 1. 可調顏色、粗細體
- 2. 多行輸入元件
- 3. 儲存按鈕:儲存輸入的自傳內容

# 業國立高額相接起實習就業達美網

| [學生專區之)      | 覆歷表管理] 履                         | 歷表編輯-7.自傳          |                |          |                       |      |      |
|--------------|----------------------------------|--------------------|----------------|----------|-----------------------|------|------|
|              |                                  |                    |                |          |                       |      | ←回上頁 |
| 1.基本資料       | 2.教育程度                           | 3.工作經歷             | <b>4.</b> 專業技能 | 5.其他表現   | 6.自製 / 公司履<br>歴表上傳    | 7.自傳 | 8.預覽 |
| 主題           | 題: 範本一                           |                    |                | 姓行       | 名: 測試學生一              |      |      |
| 提醒:限1000字    | 內                                |                    |                |          |                       |      |      |
| × • • • • •  | []   ← →  <br>  ]= :=   {= =   5 | <b>9</b> │様式 - │ 格 | 試 • 夕型         | •   大小 • | <u>A</u> • <b>A</b> • |      |      |
| 測試自傳         |                                  |                    |                |          |                       |      |      |
| 測試自傳<br>測試自傳 |                                  |                    |                |          |                       |      |      |
|              |                                  |                    |                |          |                       |      |      |
|              |                                  |                    |                |          |                       |      |      |
|              |                                  |                    |                |          |                       |      |      |
|              |                                  |                    |                |          |                       |      |      |
|              |                                  |                    | 儲              | 存        |                       |      |      |
|              |                                  | 上一去                | ₽              | 下—       | 步                     |      |      |

# 8-9履歷表編輯-8.預覽

預覽前幾步填寫的資料與可列印範本履歷表

### [學生專區之履歷表管理] 履歷表編輯-8.預覽

|          |          |        |        |        |                    |      | ← 回上頁 |
|----------|----------|--------|--------|--------|--------------------|------|-------|
| 1.基本資料   | 2.教育程度   | 3.工作經歷 | 4.專業技能 | 5.其他表現 | 6.自製 / 公司履<br>歴表上傳 | 7.自傳 | 8.預覽  |
| 範本主題:範本- | - 鳥列印履歴表 |        |        |        |                    |      |       |

個人資料 | Personal Info

| 姓名:     | 測試學生一               | 生日: | 2021/10/26 |   |
|---------|---------------------|-----|------------|---|
| 生理性別:   | 男                   | 國籍: | 台灣         |   |
| 家用電話:   | 1234567             | 手機: | 09822      |   |
| 婚姻狀況:   | 未婚                  |     |            |   |
| Email : | yi.cookie@gmail.com |     |            |   |
| 通訊地址:   | 通訊測試                | ( ) |            |   |
| 戶籍地址:   | 戶籍測試                |     |            | 7 |

### 教育程度 | Education

| 畢業學校<br>(高中以上) | 學校<br>asdf<br>學校<br>學校一 |      | 科系 asdf | asdf                |    |      |
|----------------|-------------------------|------|---------|---------------------|----|------|
|                |                         | asdf | 起訖年月    | 2222年1月至<br>3333年2月 | 學制 | asdf |
|                |                         |      | 科系      |                     |    |      |
|                |                         | 學校一  | 起訖年月    | 2011年1月至<br>2011年4月 | 學制 | 碩士   |

### 工作經歷 | Education & Experience

| 編號 | 服務機關 | 職稱 | 主要工作內容 | 起訖年月                |
|----|------|----|--------|---------------------|
| 1  | 服務一  | 助理 | 工作內容一  | 2011年3月至<br>2012年6月 |

### 專業技能 | Skills

| 專長證照 | 證照名稱                   | 生效日期       | 認證機關 | 證照字號   |  |  |  |
|------|------------------------|------------|------|--------|--|--|--|
|      | 證照—                    | 2020/08/04 | 機關一  | 字號一    |  |  |  |
| 語文能力 | 測驗名稱                   | 檢定成績       | 認證機關 | 證件日期文號 |  |  |  |
| 測驗一  | 成績一                    | 機關一        | 文號一  |        |  |  |  |
| 電腦能力 | 簡報設計辦公軟體(Word · Excel) |            |      |        |  |  |  |

### 其他表現 | Awards/...

| 編號 | 内容  |
|----|-----|
| 1  | 其他一 |
| 2  | 其他二 |

### 自製 / 公司履歷表 |

| 編號 | 內容  |
|----|-----|
| 1  | 履歴一 |
| 2  | 履歴二 |
| 3  | 33  |
| 4  | 444 |

### 自傳 | About me

| 測試自傳 |  |  |  |
|------|--|--|--|
| 測試自傳 |  |  |  |
| 測試自傳 |  |  |  |

上一步

# 9 職缺應徵紀錄

# 9-1列表頁

| 學生專區 - 職缺應徵紀錄          |                              |                                         |                |                                |                                                  |  |  |
|------------------------|------------------------------|-----------------------------------------|----------------|--------------------------------|--------------------------------------------------|--|--|
| 類型: 請選擇 、              | - 機構名稱搜尋: 國會                 | 字授翁 職缺名稱搜尋:                             | 图錄字搜尋 · 提尋 清除: | 接件                             |                                                  |  |  |
| 提醒您!您尚有1章<br>提醒您!您尚有1章 | (未瀏覽「面試提醒」內容<br>(末回欄「錄取結果意願」 | ¥、請點「瀏覽面試提醒」按鈕、進行潮<br>,請點「前往回覆意願」按鈕,進行回 | 9.<br>81       |                                |                                                  |  |  |
| 類型                     | 投遞日期                         | 機構名稱                                    | 寶習戰缺名稱         | 審核狀態                           | 功能                                               |  |  |
| 就藥酸缺                   |                              | 測試機構                                    | 就藥職赴6Q         | 暫存<br>(2021/12/21 12:39)       | · 治党权思表 / 《追惑派相 】 首 制林                           |  |  |
| 實留賬訣                   | 2021.10.26                   | 測試機構                                    | 實習職計測試1 Q      | 機構未讀取<br>(2021/12/20 21:39)    | 激気履歴表 / 単音編載<br>(感復已於2021/10/29 10:20截止)         |  |  |
| 就業職款                   | 2021.12.16                   | 測試機構二                                   | aaa Q          | 同意錄取<br>(2021/12/16 14:49)     | 建变程歷表                                            |  |  |
| 就樂職許                   |                              | 測試機構                                    | 就樂職缺4 <b>Q</b> | 暫存<br>(2021/12/09 11:25)       | · 治気な歴表 / 「愛知道紙 」 <b>自由</b> 林                    |  |  |
| 就業職缺                   | 2021.12.01                   | 洵武機構                                    | 職缺測試 Q         | 進入面試階段<br>(2021/12/01 08:44)   | <ul> <li>- 高家園試複碼</li> <li>(尚未蜜覽面試提醒)</li> </ul> |  |  |
| 實習識缺                   |                              | 測試機構                                    | 實習識訪測試3 Q      | 暫存<br>(2021/11/11 16:52)       |                                                  |  |  |
| 實習販訊                   | 2021.10.26                   | 洵試機構                                    | 實習職缺測試2 Q      | 錄取結果意願回覆<br>(2021/10/26 21:18) | <u> </u>                                         |  |  |

- 1. 顯示就業職缺和實習職缺的投遞履歷紀錄
- 2. 提供搜尋功能
  - (1) 搜尋欄位有類型、機構或工作名稱搜尋
  - (2) 類型的選項有全部、實習職缺、就業職缺
- 3. 上方會有紅色區塊提醒
  - (1) 當狀態為進入面試階段,且未瀏覽,會提醒學生前往瀏覽。在列表頁也會再

### 提醒,請見下圖

| 實習職缺 | 2021.10.26 | 測試機構 | 實習職缺測試1 <b>Q</b> | 進入面試階段<br>(2021/10/26 13:44) | 瀏覽面試提醒<br>(尚未瀏覽面試提醒 ) |
|------|------------|------|------------------|------------------------------|-----------------------|

(2) 當狀態為錄取結果意願回覆,會提醒學生前往回覆。在列表頁也會再提醒,

請見下圖

| 類型   | 投遞日期       | 機構名稱 | 實習職缺名稱           | 審核狀態                             | 功能                |
|------|------------|------|------------------|----------------------------------|-------------------|
| 實習職缺 | 2021.10.26 | 測試機構 | 實習職缺測試1 <b>Q</b> | 錄取結果意願回覆<br>( 2021/10/26 16:46 ) | 前往回覆意願<br>(請回覆意願) |

10

- 4. 欄位有類型、投遞日期、機構名稱、職缺名稱、狀態、功能
  - (1) 狀態:同時顯示狀態和異動日期。狀態共有9種:暫存、機構未讀取、機構 已讀取、初審未通過、進入面試階段、面試未通過、錄取結果意願回覆、同 意錄取、放棄錄取
  - (2) 功能:
    - ▶ 暫存:
      - ◆ 繼續編輯:按下後,轉至前台的職缺履歷表填寫頁。若職缺已應徵 截止或不開放,此按鈕會反灰,不供填寫
      - ◆ 刪除:可刪除履歷
    - ▶ 機構未讀取:可瀏覽履歷表和編輯履歷表
    - 機構已讀取、初審未通過、進入面試階段、面試未通過、錄取結果意願 回覆、同意錄取、放棄錄取;可瀏覽履歷表

9-2 實習職缺內容頁—「瀏覽履歷表」或「瀏覽面試提醒」或「回覆意願」

- 1. 當狀態為進入面試階段,且有設定內容,會顯示下圖面試提醒內容;當進入此頁
  - 面後,會自動紀錄,已瀏覽面試提醒

| 類 型:  | 實習職缺                                                                                                    | 審核狀態:   | 進入面試階段 (2021/10/26 13:44) |
|-------|----------------------------------------------------------------------------------------------------|---------|---------------------------|
| 機構名稱: | 測試機構                                                                                                    | 實習職缺名稱: | 實習職缺測試1 <u>瀏覽職缺資訊</u> Q   |
| 面試提醒: | <ul> <li>您好:</li> <li>您有一封應做面試提醒信件</li> <li>機構名稱:測試機構</li> <li>實習職缺別試1</li> <li>面試提醒內容:內容一內容二</li> <li>聯絡人姓名:實習姓名</li> <li>聯絡人EMail:yi.cookie@gmail.com</li> <li>相關網址:連結</li> <li>附加檔案:</li> <li>測試檔案pdf (85 KB )</li> </ul> |         |                           |

### 2. 當狀態為錄取結果意願回覆,會顯示下圖

| 類 型:              | 實習職缺    | 審核狀態:           | 錄取結果意願回覆 (2021/10/26 16:46 ) |
|-------------------|---------|-----------------|------------------------------|
| 機構名稱:             | 測試機構    | <u></u> 雪習職缺名稱: | <u> </u> 實習職缺測試1 瀏覽職缺資訊 Q    |
| 终期休用意应同事。         | ○同意 ○放棄 |                 |                              |
| <u></u> 邨収紀未息限凹復: | 送出      |                 |                              |

3. 在此頁面有瀏覽職缺的連結

4. 顯示履歷內容,並可列印履歷表

-----

| 類                                                                                                    |                                                                                                    |                                                                                                    |                                                                                                    |                                                                                                    |                                                                                                    |                       |                                                           |
|----------------------------------------------------------------------------------------------------|----------------------------------------------------------------------------------------------------|----------------------------------------------------------------------------------------------------|----------------------------------------------------------------------------------------------------|----------------------------------------------------------------------------------------------------|----------------------------------------------------------------------------------------------------|-----------------------|-----------------------------------------------------------|
|                                                                                                    | 型:                                                                                                    | 實證账缺                                                                                                    |                                                                                                    | 審核狀態:                                                                                                    | 進入面試階段 (202)                                                                                                    | /10/26 13             | :44)                                                      |
| 機構                                                                                                    | 【名稱:                                                                                                    | 測試機構                                                                                                    |                                                                                                    | 實習戰缺名稱:                                                                                                    | 實證職註測試1 👘                                                                                                    | ध्याधव्या (           | <b>x</b>                                                  |
|                                                                                                    |                                                                                                    | 您好:<br>您有一封應徹面試提醒信!                                                                                                    | E)                                                                                                    |                                                                                                    |                                                                                                    |                       |                                                           |
|                                                                                                    |                                                                                                    | 機構名稱:測試機構<br>實習職缺名稱:實習職缺調<br>面試提醒內容:內容一內容                                                                                                    | 1121<br>9_                                                                                                    |                                                                                                    |                                                                                                    |                       |                                                           |
| 而許                                                                                                    | 《提醒:                                                                                                    | 聯絡人姓名:實習姓名<br>聯絡人EMail:yi.cookie@                                                                                                    | gmail.com                                                                                                    |                                                                                                    |                                                                                                    |                       |                                                           |
|                                                                                                    |                                                                                                    | 相關網址:連結                                                                                                    |                                                                                                    |                                                                                                    |                                                                                                    |                       |                                                           |
|                                                                                                    |                                                                                                    | 附加檔案:<br>測試檔案pdf (85 K8 )                                                                                                    |                                                                                                    |                                                                                                    |                                                                                                    |                       |                                                           |
| Rat In                                                                                                    | TOTOLOGI                                                                                                    |                                                                                                    |                                                                                                    |                                                                                                    |                                                                                                    |                       |                                                           |
|                                                                                                    | 7911 AK (1                                                                                                    | - CR                                                                                                    |                                                                                                    |                                                                                                    |                                                                                                    |                       |                                                           |
| 人資料   Pe                                                                                                    | ersona                                                                                                    | Into                                                                                                    |                                                                                                    |                                                                                                    |                                                                                                    |                       |                                                           |
| 姓名:                                                                                                    | 測試學                                                                                                    | 生                                                                                                    | 生日:                                                                                                    | 2021/10/26                                                                                                    |                                                                                                    | 1                     |                                                           |
| 生理性別:                                                                                                    | 男                                                                                                    |                                                                                                    | 四 46 :                                                                                                    | 台灣                                                                                                    |                                                                                                    | 6                     |                                                           |
| 家用電話:                                                                                                    | 12345                                                                                                    | 67                                                                                                    | 手機:                                                                                                    | 0982203480                                                                                                    |                                                                                                    |                       | 1                                                         |
| 婚姻狀況:                                                                                                    | 未婚                                                                                                    |                                                                                                    |                                                                                                    |                                                                                                    |                                                                                                    |                       | <                                                         |
| Email :                                                                                                    | yi.coo                                                                                                    | kie@gmail.com                                                                                                    |                                                                                                    |                                                                                                    |                                                                                                    |                       | 7 1                                                       |
| 通訊地址:                                                                                                    | 通訊測                                                                                                    | 用意識                                                                                                    |                                                                                                    |                                                                                                    |                                                                                                    |                       | ( )                                                       |
| 戶籍地址:                                                                                                    | 戶籍到                                                                                                    | 1 <b>2</b>                                                                                                    |                                                                                                    |                                                                                                    |                                                                                                    |                       | 7                                                         |
| ●無学校<br>(高中以上)                                                                                                    | ₩1X                                                                                                    | 712                                                                                                    | 起訖年月                                                                                                    | 2011年1月。                                                                                                    | £.                                                                                                    | ak (0)                |                                                           |
| ●景学校<br>(高中以上)                                                                                                    | *1x                                                                                                    | - Tix                                                                                                    | 超訖年月                                                                                                    | 2011年1月<br>2011年4月                                                                                                    | 1                                                                                                    | -¥-@]                 |                                                           |
| ●<br>(高中以上)<br>作經歷   Ed<br>遙號                                                                                                    | ≠∝                                                                                                    | on & Experience<br>服務機關                                                                                                    | 超訖年月                                                                                                    | 2011年1月<br>2011年4月                                                                                                    | 要工作內容                                                                                                    |                       | 超訖年月                                                      |
| ●<br>(高中以上)<br>作經歷   Ed<br>編號<br>1                                                                                                    | ≠☆<br>lucatic<br>服務一                                                                                                    | on & Experience<br>服務機關                                                                                                    | 1812年月<br>                                                                                                    | 2011年1月,<br>2011年4月<br>王作內容一                                                                                                    | 要工作內容                                                                                                    | 10.46                 | 超訖年月<br>2011年3月至<br>2012年5月                               |
| ●無平文<br>(高中以上)<br>作經歷   Ed<br>編號<br>1                                                                                                    | ¥α<br>lucatio<br>服務一                                                                                                    | white a second second  | 2822年月<br>職編<br>助理                                                                                                    | 2011年1月,<br>2011年4月<br>1年4月<br>工作内容一                                                                                                    | 要工作內容                                                                                                    | ****                  | 起訖年月<br>2011年3月至<br>2012年6月                               |
| ●<br>(高中以上)<br>作經歷   Ed                                                                                                    | 単位<br>ducatic<br>服務一<br>cills                                                                                                    | white a constraint of the second second se  | 2822年月<br>職編<br>80環                                                                                                    | 2011年1月。<br>2011年4月<br>主<br>工作内容一                                                                                                    | 要工作內容                                                                                                    | *****1                | - 設設年月<br>2011年3月至<br>2012年6月                             |
| ▲<br>(高中以上)<br>作經歷   Ed<br>通號<br>1<br>業技能   Sk                                                                                                    | 単位<br>ducatic<br>服務一<br>tills                                                                                                    | 中立<br>の & Experience<br>服務機関<br>・                                                                                                    | 282年月<br>建稿<br>動理<br>中的日期                                                                                                    | 2011年1月。<br>2011年4月<br>主<br>工作内容一                                                                                                    | 至<br>要工作內容<br>57款機械                                                                                                    | *****1                | 股影年月<br>2011年3月至<br>2012年6月                               |
| ★果学校<br>(高中以上) 作經歷   Ed<br>編號<br>1 業技能   Sk 專表論照                                                                                                    | 中位<br>Jucatic<br>服務一<br>ills                                                                                                    | m & Experience<br>服務機関                                                                                                    | 2020/08//14                                                                                                    | 2011年1月。<br>2011年4月<br>主<br>工作内容一                                                                                                    | 要工作內容                                                                                                    | <b>平市</b> 1           |                                                           |
| ★ 葉 ¥ (高中以上)<br>作經歴   Ed<br>通號<br>1<br>業技能   Sk<br>専長監照<br>語文的力                                                                                                    | 単な<br>Bucatic<br>服務一<br>ills                                                                                                    | m & Experience<br>服務機関<br>・<br>認識名稱                                                                                                    | 285年月                                                                                                    | 2011年1月。<br>2011年4月<br>主<br>工作内容一<br>機関一                                                                                                    | 至<br>:要工作內容<br>認證機關<br>17504編纂                                                                                         | <b>平</b> 前1           | 記載年月<br>2011年3月至<br>2012年6月<br>2012年6月 習録字號               |
| <ul> <li>● ● ● ● ○ ○ ○ ○ ○ ○ ○ ○ ○ ○ ○ ○ ○ ○ ○ ○</li></ul>                                                                                                    | 単位<br>lucatic<br>服務一<br>ills                                                                                                    | m & Experience<br>服務機関<br>・<br>・<br>・<br>・<br>・<br>・<br>・<br>・<br>・<br>・<br>・<br>・<br>・<br>・<br>・<br>・<br>・<br>、<br>の前後<br>のの<br>の<br>の<br>の<br>の<br>の<br>の<br>の<br>の<br>の<br>の<br>の<br>の<br>の<br>の<br>の<br>の                                                                                                    | 2885年月<br>一 職業<br>助理<br>2020/08/04<br>検定成績                                                                                                    | 2011年1月。<br>2011年4月<br>1年内西一<br>現第一<br>文純—                                                                                                    | 要工作內容                                                                                                    | 李前<br>字號-             | 超該年月<br>2011年3月至<br>2012年6月<br>超磁字號<br>整件日期文號             |
| <ul> <li>●●●●</li> <li>●●●●</li> <li>●●●</li> <li>●●</li> <li>●●</li> <li>●●</li> <li>●●</li> <li>●●</li> <li>●●</li> <li>●●</li> <li>●●</li> <li>●●</li> <li>●●</li> <li>●●</li> <li>●●</li> <li>●●</li> <li>●●</li> <li>●●</li> <li>●</li> <li>●</li> <li>●</li>     &lt;</ul>                                                                                  | 単位<br>Jucatic<br>服務一<br>ills<br>成績一                                                                                                    | m & Experience<br>服務機関<br>・<br>・<br>・<br>別読名稱<br>・<br>・                                                                                                    | 超認年月<br>一<br>酸精<br>助理<br>2020/08/04<br>を放日期<br>2020/08/04<br>検定成績<br>酸価一                                                                                                    | 2011年1月。<br>2011年4月<br>1年内晋一<br>操第一<br>文號一                                                                                                    | 要工作內容                                                                                                    | <b>李</b> 前            | 超訪年月<br>2011年3月至<br>2012年6月<br>證照字號<br>證件日期文號             |
| <ul> <li>● ● ● ○ ○ ○ ○ ○ ○ ○ ○ ○ ○ ○ ○ ○ ○ ○ ○ ○</li></ul>                                                                                                    | ¥<br>ducatic<br>服務─<br>ills<br>成績─<br>簡報設                                                                                                    | m & Experience<br>服務機関<br>・<br>・<br>・<br>・<br>・<br>・<br>・<br>・<br>・<br>・<br>・<br>・<br>・                                                                                                    | 2020年月<br>一<br>2020/08/04<br>検諾一<br>… )                                                                                                    | 2011年1月,<br>2011年4月<br>1年4月<br>工作内容一<br>機構一<br>交積一                                                                                                   | 至<br>要工作内容<br>認證機關<br>認證機關                                                                                             | 李朝<br>字號-             | 超訪年月<br>2011年3月至<br>2012年6月<br>證照字號<br>證件日期文號             |
| <ul> <li>●●●●</li> <li>●●●●</li> <li>●●●</li> <li>●●</li> <li>●●</li> <li>●●</li> <li>●●</li> <li>●●</li> <li>●●</li> <li>●●</li> <li>●●</li> <li>●●</li> <li>●●</li> <li>●●</li> <li>●●</li> <li>●●</li> <li>●●</li> <li>●●</li> <li>●●</li> <li>●●</li> <li>●●</li> <li>●●</li> <li>●●</li> <li>●</li> <li>●</li> <li>●</li></ul>                                                                                      | 単<br>ducatic<br>服務-<br>ills<br>成績-<br>簡報設                                                                                                    | m & Experience<br>服務機関<br>-<br>-<br>-<br>-<br>-<br>-<br>-<br>-<br>-<br>-<br>-<br>-<br>-                                                                                                    | 2885年月<br>一<br>開<br>開<br>開<br>開<br>開<br>開<br>開<br>開<br>開<br>開<br>に<br>の<br>開<br>の<br>開<br>の<br>開<br>の<br>開<br>の<br>開<br>の<br>開<br>の<br>見<br>の<br>理<br>の<br>一<br>の<br>日<br>の<br>理<br>の<br>の<br>の<br>の<br>の<br>の<br>の<br>の<br>の<br>の<br>の<br>の<br>の                                                                                                    | 2011年1月,<br>2011年4月<br>1年4月<br>工作内容一<br>機構一<br>交積一                                                                                                   | 至<br>要工作內容<br>認證機關<br>認證機關                                                                                             | 李<br>西<br>字號-         | 885年月<br>2011年3月至<br>2012年6月<br>超照字號<br>路件日期文號            |
| <ul> <li>●●●●▼</li> <li>●●●●</li> <li>●●●●</li> <li>●●●</li> <li>●●</li> <li>●●</li> <li>●●</li> <li>●●</li> <li>●●</li> <li>●●</li> <li>●●</li> <li>●●</li> <li>●●</li> <li>●●</li> <li>●●</li> <li>●●</li> <li>●●</li> <li>●●</li> <li>●●</li> <li>●●</li> <li>●●</li> <li>●●</li> <li>●●</li> <li>●</li> <li>●●</li> <li>●●</li></ul>                                                         | ¥<br>wards/                                                                                                    | m & Experience<br>服務機關<br>調開名稱<br>·<br>·<br>·<br>·<br>·                                                                                                    | 2020年月<br>酸稱<br>助理<br>2020/08/04<br>後度に領<br>機関一<br>…)                                                                                                    | 2011年1月,<br>2011年4月<br>1年<br>1年<br>中田<br>一<br>2011年4月<br>1<br>1<br>1<br>1<br>1<br>1<br>1<br>1<br>1<br>1<br>1<br>1<br>1<br>1<br>1<br>1<br>1<br>1<br>1 | 至<br>:要工作内容<br>認證機關<br>認證機關                                                                                            | 李市<br>字號-             | 885年月<br>2011年3月至<br>2012年6月<br>路限字號<br>路件日期文號            |
| <ul> <li>●●●●▼以上)</li> <li>●●●●●</li> <li>●●●●</li> <li>●●●●</li> <li>●●</li> <li>●●●</li> <li>●●</li> <li>●</li> <li>●</li></ul>                                                    |                                                                                                    | m & Experience<br>服務機關<br>調關名稱<br>·<br>·<br>·<br>·                                                                                                    | 2855年月<br>職稿<br>助理<br>2020/08/04<br>検定成績<br>機関一<br>)                                                                                                    | 2011 年 1 月,<br>2011 年 4 月<br>主<br>工作内容一<br>機構一<br>文団一                                                                                                | 王<br>·要工作内容<br>                                                                                                    | 李前<br>字號-             |                                                           |
| <ul> <li>●●●●▼</li> <li>●●●●</li> <li>●●●●</li> <li>●●●</li> <li>●●●</li> <li>●●●</li> <li>●●●</li> <li>●●●</li> <li>●●●</li> <li>●●</li> <li>●●</li> <li>●●</li> <li>●●</li> <li>●●</li> <li>●●</li> <li>●●</li> <li>●●</li> <li>●●</li> <li>●●</li> <li>●●</li> <li>●●</li> <li>●●</li> <li>●●</li> <li>●●</li> <li>●●</li> <li>●●</li> <li>●</li> <li>●●</li> <li>●●</li></ul>                                                    | ¥☆ Water and the second second | m & Experience<br>服務機関<br>・<br>・<br>割除名稱<br>・<br>・<br>計様公款體(Word・Excel                                                                                                    | 2882年月<br>2882年月<br>開編<br>助理<br>2020/08/04<br>检定成績<br>機関一<br>…)                                                                                                    | 2011 年 1 月,<br>2011 年 4 月<br>王                                                                                                    | 王<br>·要工作內容<br>                                                                                                    | 字號-                   |                                                           |
| ● (集単以)<br>(高中以)<br>作經歴   Ed<br>通覧<br>1<br>案技能   Sk<br>事長協願<br>語文能力<br>他表現   Av<br>編號<br>1<br>報果(公司展<br>報/公司展                                                                                                    |                                                                                                    | www.                                                                                                    | 2025年月<br>開催<br>2020/08/04<br>検定成績<br>機関ー                                                                                                    | 2011 年 1 月,<br>2011 年 4 月<br>王作内百一<br>機関一<br>文団一                                                                                                    | 王<br>- 要工作内容<br>- ジジ組機関<br>                                                                                            | <b>李</b> 前<br>字號一     | <u></u> 起訖年月<br>2011年3月至<br>2012年6月<br>證隙字號<br>題件日期文號     |
| ●●●●●○○○○○○○○○○○○○○○○○○○○○○○○○○○○○○○○                                                                                                    | <b>∓</b>                                                                                                    | www.                                                                                                    | 285年月<br>285年月<br>開稿<br>2020/08/04<br>検定成績<br>機関ー<br>…)                                                                                                    | 2011 年 1 月,<br>2011 年 4 月<br>王<br>工 作 内 晋 -<br>内 晋 -                                                                                                 | 王<br>·要工作內容<br>                                                                                                    | 李<br>御<br>学<br>號<br>一 | <u></u> 起助年月<br>2011年3月至<br>2012年6月<br>超端字號<br>超件日期文號     |
| ● (集中区)<br>(高中区)<br>作經歴   Ed<br>通残<br>1<br>案技能   Sk<br>事長協師<br>語文称力<br>(他一)<br>電磁能力<br>他表現   Av<br>通数<br>1<br>型 / 公司履<br>通残<br>1                                                                                                    |                                                                                                    | www.www.www.www.www.www.www.www.www.ww                                                                                                    | 北認知年月     北認知年月     開稿     開稿     助理     ジロロ     ない     ない            | 2011 年 1 月,<br>2011 年 4 月<br>重<br>工作内容一<br>機関一<br>文號一                                                                                                | 王<br>·要工作内容<br>認證機關<br>ジ題機關<br>                                                                                        | 李西<br>字號-             | <u><br/>起転年月</u><br>2011年3月至<br>2012年6月<br>超照字號<br>超件日期文號 |
| <ul> <li>●●●●○○○○○○○○○○○○○○○○○○○○○○○○○○○○○○○○○</li></ul>                                                                                                    |                                                                                                    | m & Experience<br>形形像類<br>・<br>・<br>影照名稱<br>・<br>影響名稱<br>・<br>・<br>・                                                                                                    | 北認知年月     北認知年月     開稿     開稿     助理     ジロロ     ひののののの     生效日期     2020/08/04     検定成績     機関一     ・・・・                                                                                                    | 2011 年 1 月<br>2011 年 4 月<br>王<br>注<br>作<br>内<br>晋<br>(<br>)<br>(<br>)<br>(<br>)<br>(<br>)<br>(<br>)<br>(<br>)<br>(<br>)<br>(<br>)<br>(<br>)<br>(     | 王<br>:要工作内容<br>認證機關<br>                                                                                                | 字前<br>字號-             |                                                           |
| ● (集中区)<br>(高中区)<br>(高田区)<br>(高田区)<br>(高田)<br>(高田)<br>(高田)<br>(高田)<br>(高田)<br>(高田)<br>(高田)<br>(高田                                                                                                    | 東<br>な                                                                                                    | www.www.www.www.www.www.www.www.www.ww                                                                                                    | 1885年月<br>                                                                                                    | 2011 年 1 月<br>2011 年 4 月<br>王<br>注<br>作<br>内<br>晋<br>(<br>)<br>(<br>)<br>(<br>)<br>(<br>)<br>(<br>)<br>(<br>)<br>(<br>)<br>(<br>)<br>(<br>)<br>(     | 王<br>:要工作内容<br>認證機關<br>:認機機關<br>:<br>:<br>:<br>:<br>:<br>:<br>:<br>:<br>:<br>:<br>:<br>:<br>:<br>:<br>:<br>:<br>:<br>: | 字前<br>字號-<br>-        |                                                           |
| <ul> <li>(高中以)</li> <li>(高中以)</li> <li>(高中以)</li> <li>(高中以)</li> <li>(二二二)</li> <li>(二二)</li> <li>(三二)</li> <li>(三二)</li></ul> | 東                                                                                                    | m & Experience<br>服務機関<br>·<br>·<br>·<br>·<br>·<br>·<br>·<br>·                                                                                                    | 1885年月<br>1885年月<br>一 戦略<br>1973 - 1974 - 1974 - | 2011 年 1 月,<br>2011 年 4 月<br>工作内容-<br>内容-                                                                                                    | 王<br>                                                                                                    | 字前<br>字號-             |                                                           |
| (高中以上) 作經歴   Ed (二、二、二、二、二、二、二、二、二、二、二、二、二、二、二、二、二、二、二、                                                                                                    | 東                                                                                                    | with a second second s | 1885年月<br>                                                                                                    | 2011 年 1 月,<br>2011 年 4 月<br>重<br>工作内容一<br>機関一<br>文號一                                                                                                | 王<br>                                                                                                    | 字前<br>字號-             | <u>超乾年月</u><br>2011年3月至<br>2012年6月<br>證照字號<br>整件日期文號      |

# 9-3履歷表列印頁

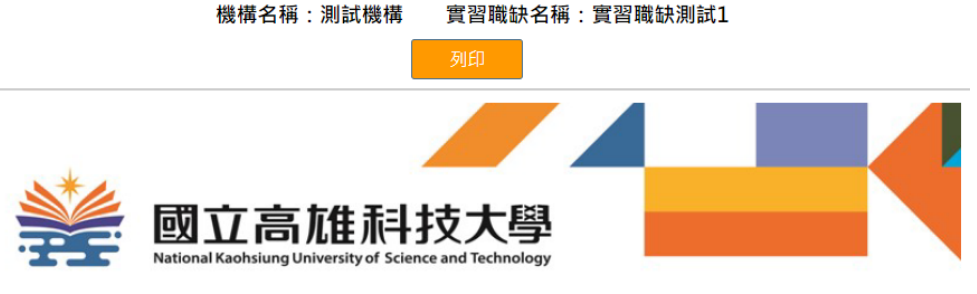

履歷表

### 個人資料 | Personal Info

| 姓名:     | 測試學生一               | 生日: | 2021/10/26 |                                       |
|---------|---------------------|-----|------------|---------------------------------------|
| 生理性別:   | 男                   | 國籍: | 台灣         |                                       |
| 家用電話:   | 1234567             | 手機: | 0982203480 | $( \mathbf{x} \mathbf{y} \mathbf{y})$ |
| 婚姻狀況:   | 未婚                  |     |            |                                       |
| Email : | yi.cookie@gmail.com |     |            |                                       |
| 通訊地址:   | 通訊測試                |     |            | 9 P                                   |
| 戶籍地址:   | 戶籍測試                |     |            | ſ                                     |

### 教育程度 | Education

| 甲苯酸六           |    | 科系  |                    |                     |    |    |
|----------------|----|-----|--------------------|---------------------|----|----|
| 華東学校<br>(高中以上) | 學校 | 學校一 | 起訖年 <mark>月</mark> | 2011年1月至<br>2011年4月 | 學制 | 碩士 |

### 工作經歷 | Education & Experience

| 編號 | 服務機關 | 職稱 | 主要工作內容 | 起訖年月                |
|----|------|----|--------|---------------------|
| 1  | 服務一  | 助理 | 工作內容一  | 2011年3月至<br>2012年6月 |

### 專業技能 | Skills

| 亩巨级四 | 證照名稱                 | 生效日期       | 認證機關 | 證照字號   |
|------|----------------------|------------|------|--------|
| 等反超照 | 證照一                  | 2020/08/04 | 機關一  | 字號一    |
| 語文能力 | 測驗名稱                 | 檢定成績       | 認證機關 | 證件日期文號 |
|      | 測驗一                  | 成績一        | 機關一  | 文號一    |
| 電腦能力 | 簡報設計辦公軟體(Word、Excel) |            |      |        |

### 其他表現 | Awards/...

| 編號 | 內容  |
|----|-----|
| 1  | 其他一 |

### 自製 / 公司履歷表 |

| 編號 | 內容         |
|----|------------|
| 1  | <u>履歷一</u> |

### 自傳 | About me

| 測試白傳 |
|------|
| 測試自傳 |
| 測試自傳 |

9-4 就業職缺內容頁—「瀏覽履歷表」或「瀏覽面試提醒」或「回覆意願」

1. 當狀態為進入面試階段,且有設定內容,會顯示下圖面試提醒內容;當進入此頁

### 面後,會自動紀錄,已瀏覽面試提醒

| 類 型:  | 就業職缺                                                                                                    | 審核狀態:   | 進入面試階段 (2021/12/02 16:22) |
|-------|----------------------------------------------------------------------------------------------------|---------|---------------------------|
| 機構名稱: | 測試機構                                                                                                    | 就業職缺名稱: | 職缺測試 瀏覽職缺資訊 Q             |
| 面試提醒: | 您好:<br>您有一封應徹面試提醒信件<br>機構名稱:測試機構<br>就業職缺名稱:職缺測試<br>面試提醒內容:<br>聯絡人姓名:公司聯絡人<br>聯絡人電話:聯絡電話<br>聯絡人EMail:yi.cookie@gmail.com |         |                           |

### 2. 當狀態為錄取結果意願回覆,會顯示下圖

| 類 型:              | 就業職缺    | 審核狀態:   | 錄取結果意願回覆 (2021/12/02 16:26) |
|-------------------|---------|---------|-----------------------------|
| 機構名稱:             | 測試機構    | 就業職缺名稱: | 就業職缺4 瀏覽職缺資訊 Q              |
|                   | ○同意 ○放棄 |         |                             |
| <b>銶</b> 取結朱息願回復: | 送出      |         |                             |

### 3. 在此頁面有瀏覽職缺的連結

4. 顯示履歷內容,並可列印履歷表

←回上頁

### 學生專區 - 職缺應徵紀錄之瀏覽履歷表

### **履歷表** ■ 列印履歷表

個人資料 | Personal Info

| 姓名:     | 測試學生二               | 生日: | 2017/10/26  |   |
|---------|---------------------|-----|-------------|---|
| 生理性別:   | 女                   | 國籍: | 888         |   |
| 家用電話:   | 8888                | 手機: | 09111111111 |   |
| 婚姻狀況:   | 已婚                  |     |             |   |
| Email : | yi.cookie@gmail.com |     |             |   |
| 通訊地址:   | 5月月月                |     |             |   |
| 戶籍地址:   | 金金金                 |     |             | 7 |

### 教育程度 | Education

| <b>田</b> 苯 翰 达 |    | 科系  | 資管系  |                     |    |    |
|----------------|----|-----|------|---------------------|----|----|
| ●未学校<br>(高中以上) | 學校 | 高科大 | 起訖年月 | 2016年9月至<br>2020年6月 | 學位 | 學士 |

### 工作經歷 | Education & Experience

| 編號 | 服務機關 | 職稱 | 主要工作內容 | 起訖年月                |
|----|------|----|--------|---------------------|
| 1  | 測試   | 行政 | 行政     | 2016年1月至<br>2020年6月 |

### 專業技能 | Skills

| <b>吉</b> 同数 122 | 證照名稱 | 生效日期 認證機關 |           | 證照字號      |
|-----------------|------|-----------|-----------|-----------|
| 寺反起照            | 測試   | 10/26     | 勞動部       | 123456789 |
| 語文能力            | 測驗名稱 | 檢定成績      | 認證機關      | 證件日期文號    |
| TOIEC           | 995  | TOIEC     | 123456789 |           |
| 電腦能力            | 網頁設計 |           |           |           |

### 自傳 | About me

測試

# 9-5 履歷表列印頁

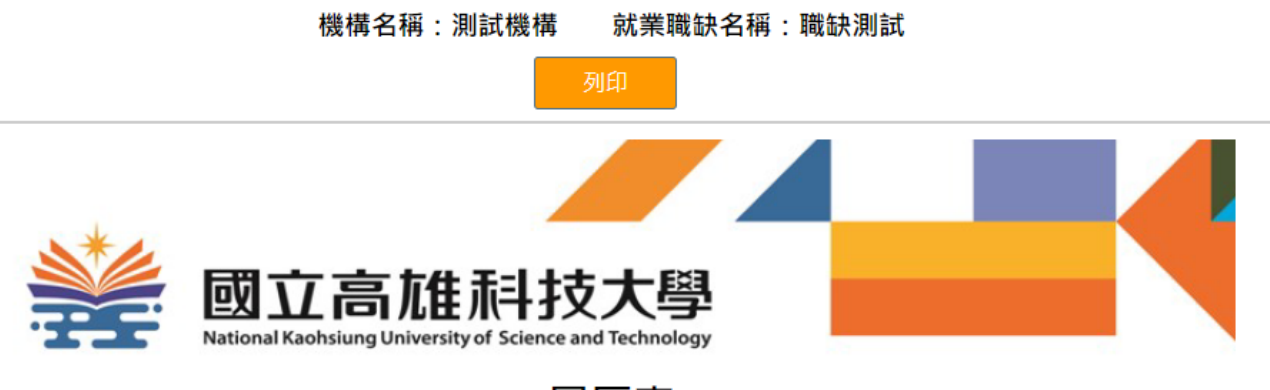

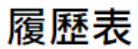

### 個人資料 | Personal Info

| 姓名:     | 測試學生二               | 生日: | 2017/10/26  |              |
|---------|---------------------|-----|-------------|--------------|
| 生理性別:   | 女                   | 國籍: | 日日日         |              |
| 家用電話:   | 8888                | 手機: | 09111111111 |              |
| 婚姻狀況:   | <br>已婚              |     |             |              |
| Email : | yi.cookie@gmail.com |     |             |              |
| 通訊地址:   | 月月月                 |     |             | $4$ $\gamma$ |
| 戶籍地址:   | 金金金                 |     |             | (            |

### 教育程度 | Education

| 用業額法           |    |     | 科系   | 資管系                 |    |    |
|----------------|----|-----|------|---------------------|----|----|
| 華乗学校<br>(高中以上) | 學校 | 高科大 | 起訖年月 | 2016年9月至<br>2020年6月 | 學位 | 學士 |

### 工作經歷 | Education & Experience

| 編號 | 服務機關 | 職稱 | 主要工作內容 | 起訖年月                |
|----|------|----|--------|---------------------|
| 1  | 測試   | 行政 | 行政     | 2016年1月至<br>2020年6月 |

### 專業技能 | Skills

| 亩巨蚁叨 | 證照名稱  | 生效日期  | 認證機關  | 證照字號      |  |  |
|------|-------|-------|-------|-----------|--|--|
| 寻女祖炽 | 測試    | 10/26 | 勞動部   | 123456789 |  |  |
| 27   | 測驗名稱  | 檢定成績  | 認證機關  | 證件日期文號    |  |  |
| 亩又爬刀 | TOIEC | 995   | TOIEC | 123456789 |  |  |
| 電腦能力 | 網頁設計  |       |       |           |  |  |

### 自傳 | About me

測試

# 10 登出

| t123456789 測試學生一同學 | 🖸 學生專區 | <b>じ</b> 我的實習課程 |      | <b>ઈ</b> 我的合適實習職缺 |        | <b>ビ</b> 履歴表管理 |     |
|--------------------|--------|-----------------|------|-------------------|--------|----------------|-----|
|                    | -      | 670             | € 職缺 | 應徵紀錄              | ☑ 编輯個人 | 資料             | ┣登出 |
|                    | 100 M  |                 | 2    |                   |        |                |     |

學生專區使用完後,請按「登出」鈕,以維護您的個人資料